### JAVASCRIPT/WEB TOOLING NOW AND TOMORROW

Chris Heilmann (@codepo8) February 2021 aka.ms/js-web-tooling

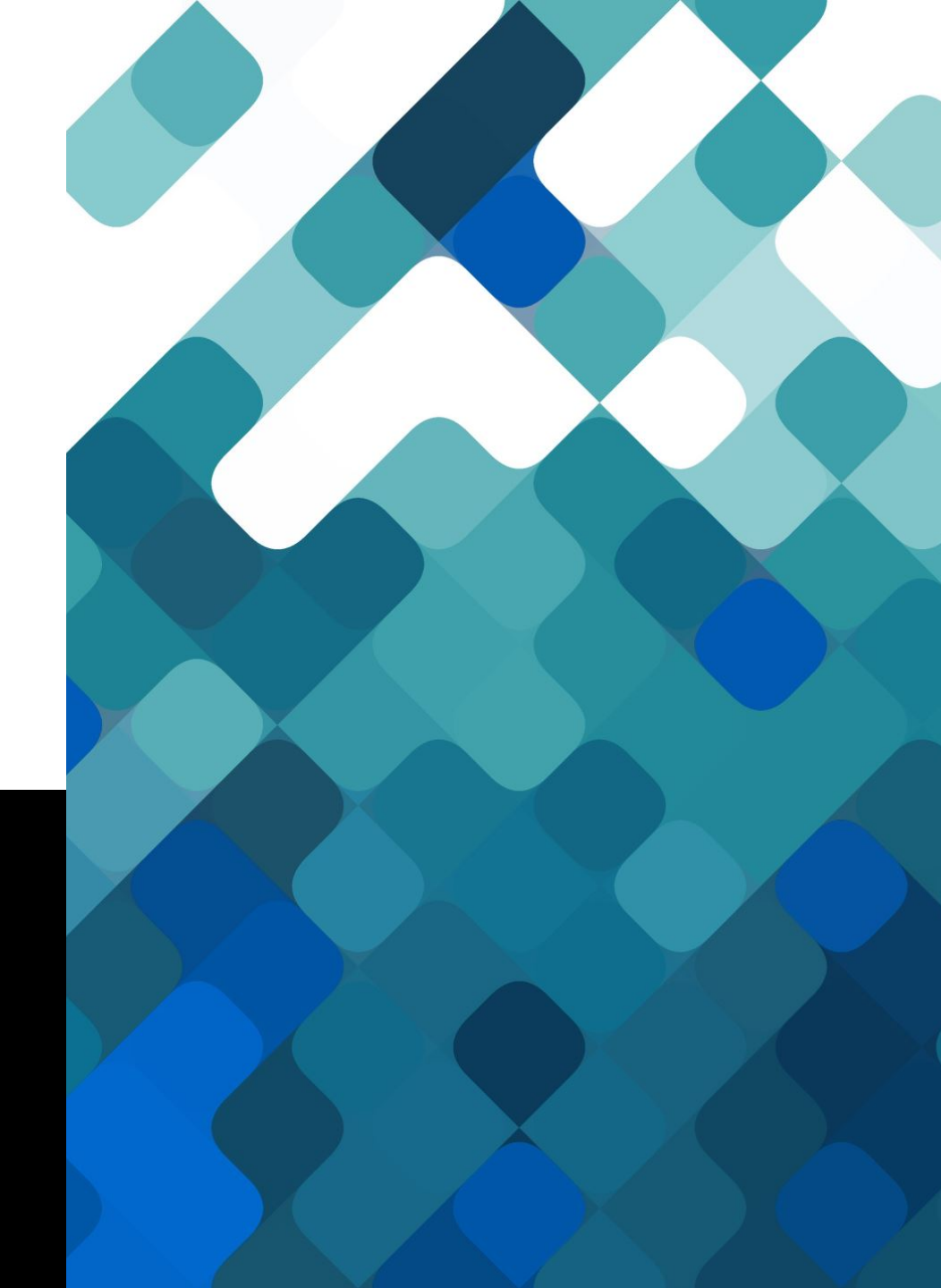

#### THE WEB DEBUGGING JOURNEY HAS BEEN ROUGH....

alert()

document.write()

Windows script debugger/Microsoft Script Editor (Douglas Crockford only)

Firebug

**Developer Tools in browsers** 

# WE'RE IN GOOD SHAPE THOUGH

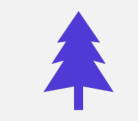

#### **Evergreen browsers**

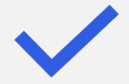

#### **Good Platform adoption**

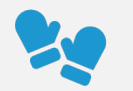

**Open, extensible editors** 

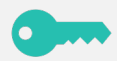

Hosting with version control/hooks

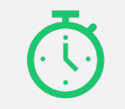

Framework-a-minute

#### WAIT... WHAT IS ALL THIS???

| ¢2                                                                                                    | ſ                                                | Console                                                                                                    | Elements                                                                                                    | Sou                                                      | rces                                        | »                                       | +                                               | 8 10                                 | ▲ 5                   | <b>576</b>                  | \$                   |                     | ×  |
|----------------------------------------------------------------------------------------------------|--------------------------------------------------|----------------------------------------------------------------------------------------------------|----------------------------------------------------------------------------------------------------|----------------------------------------------------------|---------------------------------------------|-----------------------------------------|-------------------------------------------------|--------------------------------------|-----------------------|-----------------------------|----------------------|---------------------|----|
| Þ                                                                                                    | $\otimes$                                        | top                                                                                                    | •                                                                                                    | 0                                                        | Filter                                      |                                         |                                                 | All leve                             | ls ▼                  |                             |                      |                     | \$ |
|                                                                                                    | Some                                             | messages h                                                                                                    | nave been mo                                                                                                   | ved                                                      | to the                                      | e Issi                                  | ues panel                                       |                                      |                       | Vie                         | ew is                | <u>sues</u>         |    |
| Tracking Prevention blocked a Script resource from loading <u>https:// (index):1</u><br><u>s.go-mpulse.net/boomerang/5GX6Z-TSK3U-2BF75-P7PTZ-QMLZM</u> . |                                                  |                                                                                                    |                                                                                                    |                                                          |                                             |                                         |                                                 |                                      |                       |                             |                      |                     |    |
| × F                                                                                                    | ailed                                            | to load r<br>RR_BLOCKED                                                                                                    | esource:<br>_BY_CLIENT                                                                                         |                                                          |                                             |                                         | <u>5GX6</u>                                     | <u>6Z–TSK3</u>                       | <u>U–2BF</u>          | 75–P7PTZ                    | <u>Z-QML</u>         | <u>ZM:1</u>         |    |
| ⊗ (                                                                                                    | Incaug<br>at<br>at<br>at<br>at<br>at<br>at<br>at | <pre>ht TypeErr<br/>Object.Pr<br/><u>app.v20.j</u><br/>Function.<br/>a (<u>app.v2</u><br/><u>app.v20.j</u><br/>g (<u>app.v2</u><br/><u>app.v20.j</u><br/>Object.c.<br/><u>app.v20.j</u><br/>g (<u>app.v2</u></pre> | <pre>or: require oto.initApi s:3 <anonymous> 0.js:3) s:3 0.js:3) s:3 runCallback s:3 0.js:3)</anonymous></pre> | ( <u>ap</u> )<br>( <u>ap</u> )<br>( <u>ap</u> )<br>Queue | ).pre<br>p.v20.<br>p.v20.<br>e ( <u>app</u> | is no<br><u>js:3</u> )<br><u>js:3</u> ) | nt a func <sup>.</sup><br>. <u>js:3</u> )       | tion                                 |                       | <u>app</u> .                | <u>v20.</u>          | <u>js:3</u>         |    |
| × F                                                                                                    | ailed                                            | to load r                                                                                                    | esource: ne                                                                                                    | t::EF                                                    | RR_BLO                                      | CKED_                                   | BY_CLIEN                                        | Т                                    |                       | <u>analyt</u>               | :ics.                | <u>js:1</u>         |    |
| т 🔔<br>м                                                                                                    | ⊺racki<br><u>w.goo</u>                           | ng Prevent<br><u>gle-analyt</u>                                                                                                    | <pre>ion blocked ics.com/ana</pre>                                                                             | a So<br>lytio                                            | cript<br><u>cs.js</u> .                     | resou                                   | irce from                                       | loadin                               | g <u>htt</u>          | <u>ps://w (</u>             | inde                 | <u>x):1</u>         |    |
| ×                                                                                                    | Faile                                            | ed to load                                                                                                    | resource: r                                                                                                    | net::                                                    | ERR_BI                                      | LOCKEI                                  | D_BY_CLIE                                       | NT                                   | <u>embed</u>          | -bc5abf4                    | 132a.                | <u>js:1</u>         |    |
|                                                                                                    | racki<br>/id?d<br>57BA6E                         | ng Prevent<br>visid ver<br>0A490D4D%4                                                                                                    | ion blocked<br>=1.9.0&d fi<br>0Adobe0rg&d                                                                      | an )<br><u>eldg</u><br>nsid                              | XHR re<br>roup=M<br>d=0&ts                  | quest<br>IC&d r<br>=1612                | to <u>http:</u><br><u>tbd=json</u><br>963427398 | <u>s://dpm<br/>&amp;d_v…fy</u><br>8. | <u>.demd</u><br>′=1&d | <u>lex.ne</u> (<br>orgid=17 | <u>inde</u><br>7FC40 | <u>x):1</u><br>6C53 |    |
| ×                                                                                                    | Faile                                            | ed to load                                                                                                    | resource: r                                                                                                    | net::                                                    | ERR_BI                                      | L0CKEI                                  | D_BY_CLIE                                       | INT                                  |                       | <u>Visitor</u>              | API.                 | <u>js:4</u>         |    |
| × F                                                                                                    | ailed                                            | to load r<br>RR_BLOCKED                                                                                                    | esource:<br>_BY_CLIENT                                                                                         |                                                          |                                             | <u>dpm.</u>                             | demdex.ne                                       | <u>et/id?d</u>                       | <u>&amp;ts</u>        | =1612963                    | <u>34273</u>         | <u>98:1</u>         |    |
| N                                                                                                    | lo AdP                                           | rovider fo                                                                                                    | r type "Tri                                                                                                    | ton"                                                     |                                             |                                         |                                                 |                                      |                       | <u>raygur</u>               | <u>.js:</u>          | <u>1725</u>         |    |
| (<br>\                                                                                                    | Could<br>vill b                                  | not find a<br>e displaye                                                                                                    | d provider<br>d.                                                                                               | for '                                                    | 'Trito                                      | on". N                                  | lo pre-ro                                       | ll ad                                | <u>embed</u>          | -bc5abf4                    | 1 <u>32a.</u>        | <u>js:1</u>         |    |
| N                                                                                                    | lo AdP                                           | rovider fo                                                                                                    | r type "Tri                                                                                                    | ton"                                                     |                                             |                                         |                                                 |                                      |                       | <u>raygur</u>               | <u>.js:</u>          | <u>1725</u>         |    |
| C                                                                                                    | Could<br>Iispla                                  | not find a<br>yed at 876                                                                                                    | d provider<br>810ms                                                                                            | for '                                                    | 'Trito                                      | on". N                                  | lo ad wil                                       | l be                                 | <u>embed</u>          | -bc5abf4                    | <u>32a.</u>          | <u>js:1</u>         |    |

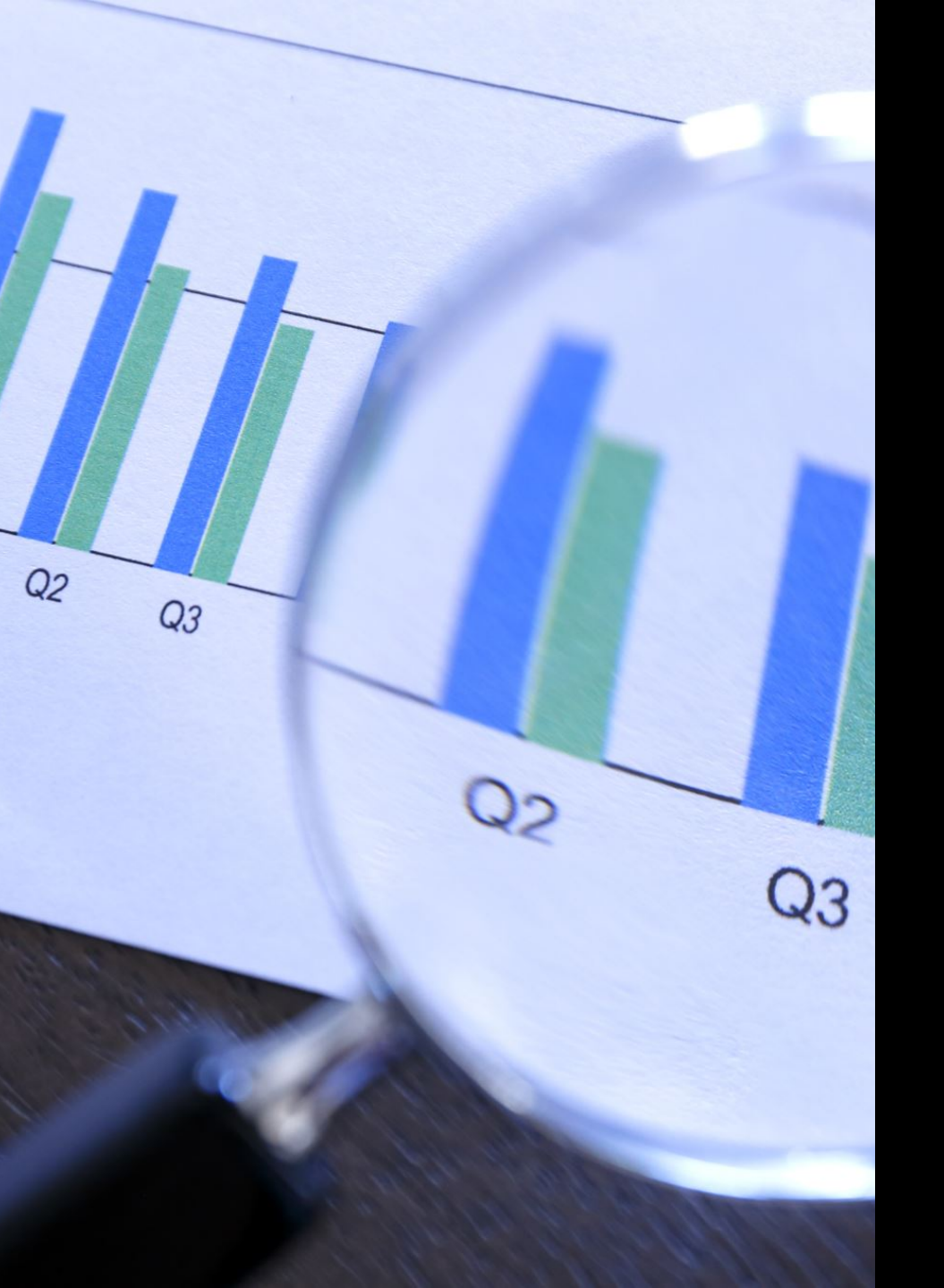

DISAPPOINTING CONSIDERING OUR STATE OF TOOLING AND DOCUMENTATION

# LOTS OF REASONS...

Forgiving browsers

Forgiving languages

**Full Stackoverflow Development** 

Third party interference (ad packages, tracking)

Platform-by-committee

Focus on high-impact audience

Developer tools are overwhelming

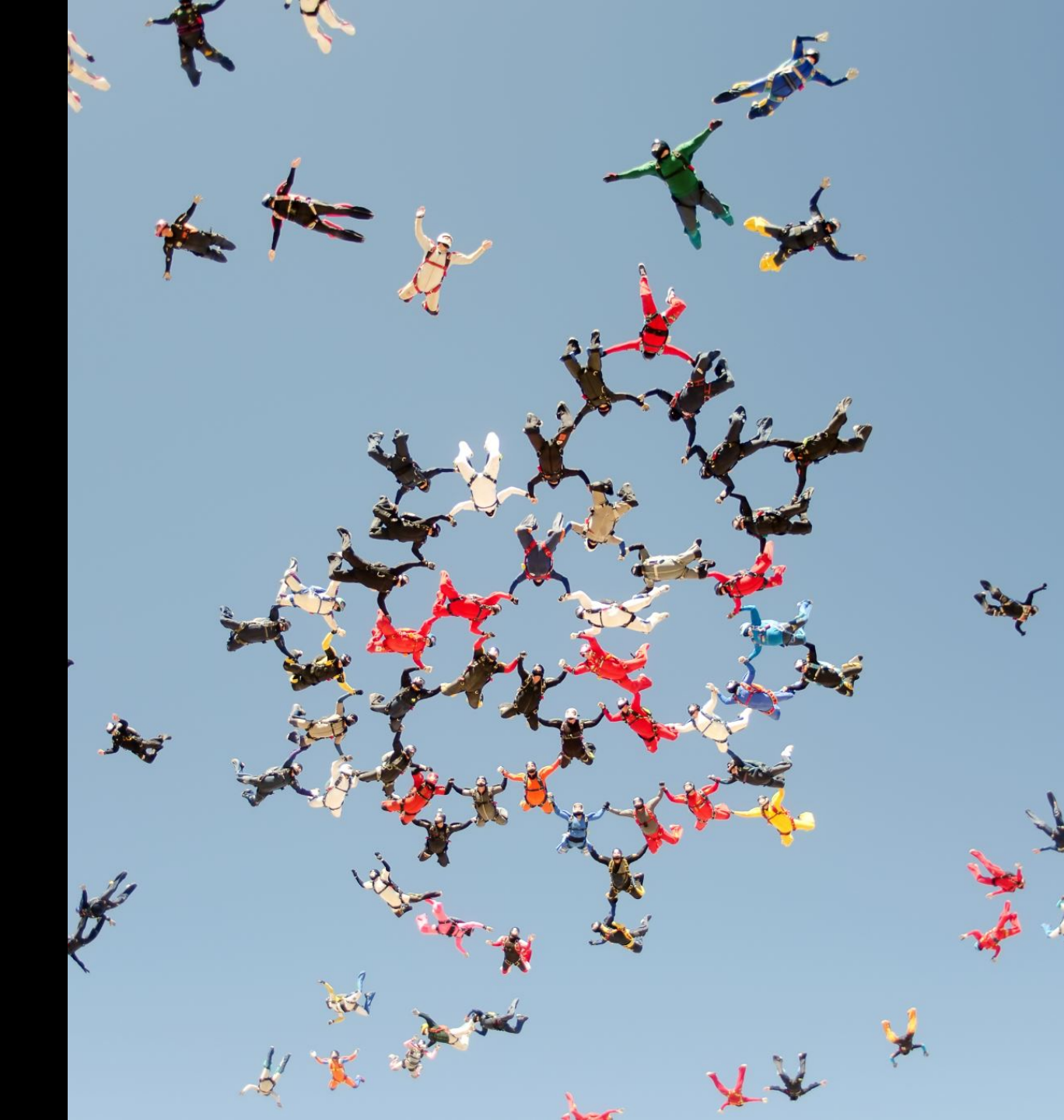

## **CONFUSING FOR BEGINNERS...**

#### THE TRINITY OF WEB DEVELOPMENT

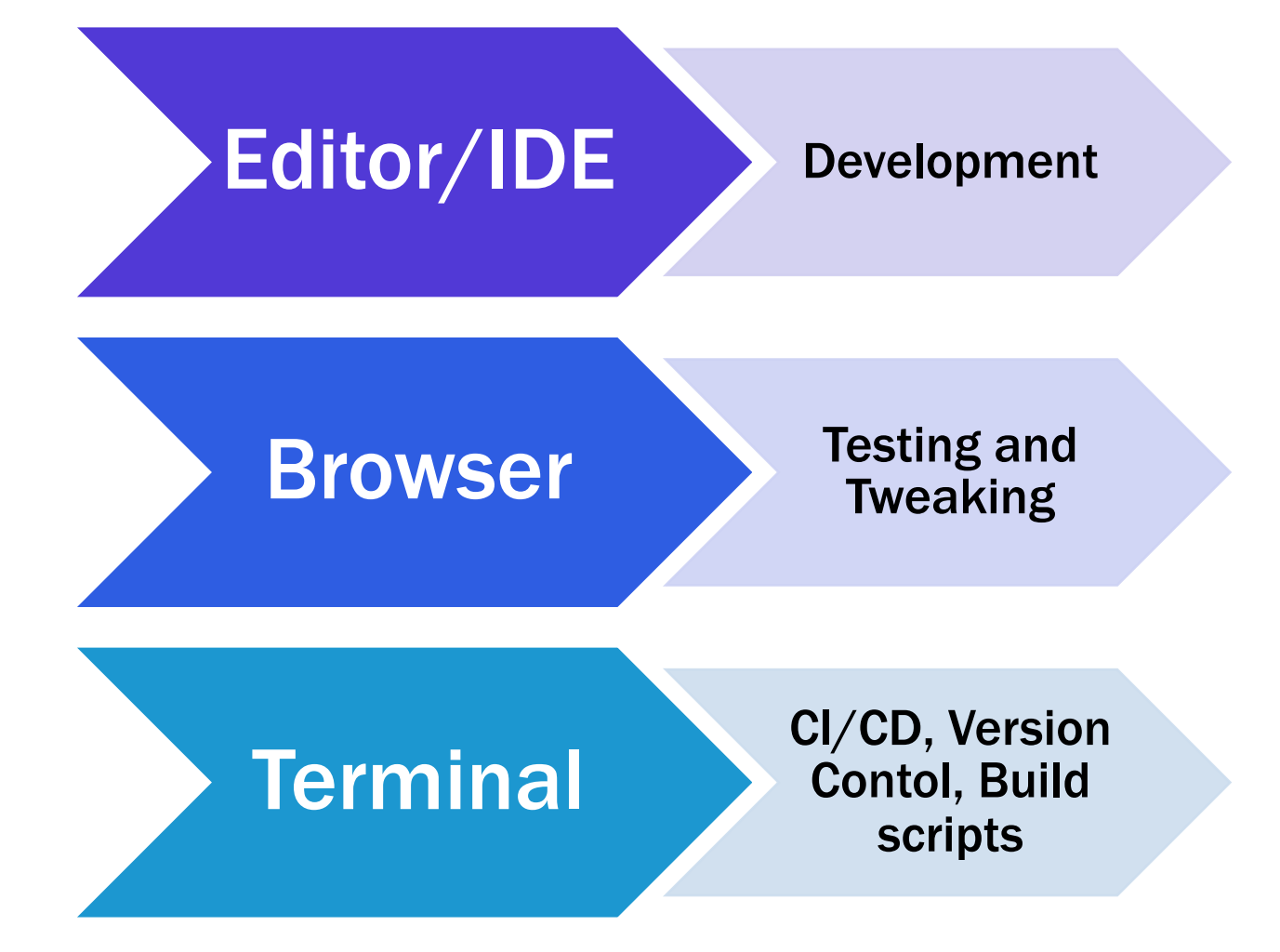

#### AN OPPORTUNITY TO GET BOGGED DOWN IN CUSTOMISATION

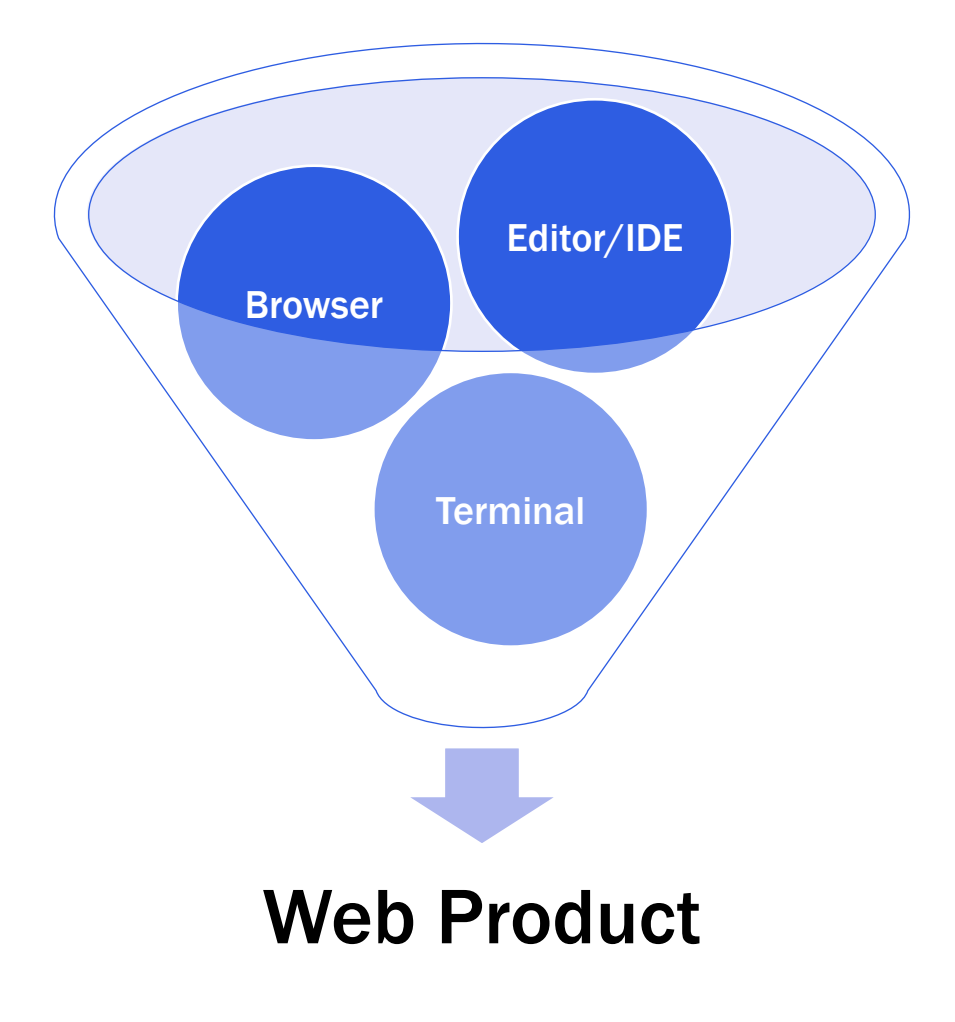

#### AN ENDLESS CYCLE OF CONTEXT SWITCHING

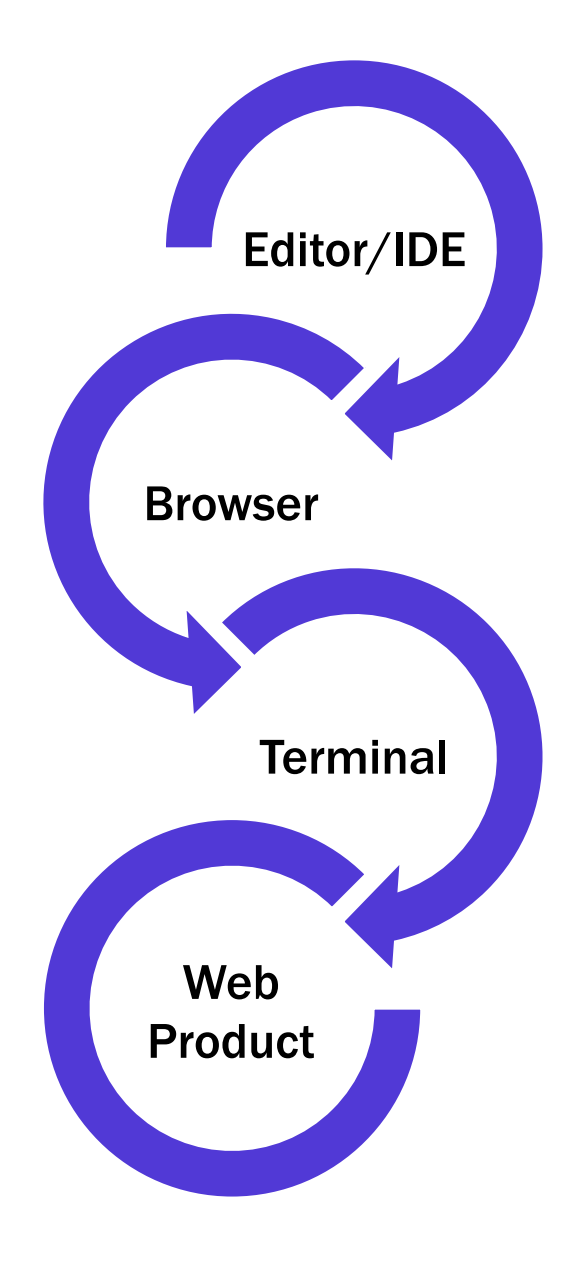

#### AND THE FORGOTTEN PART....

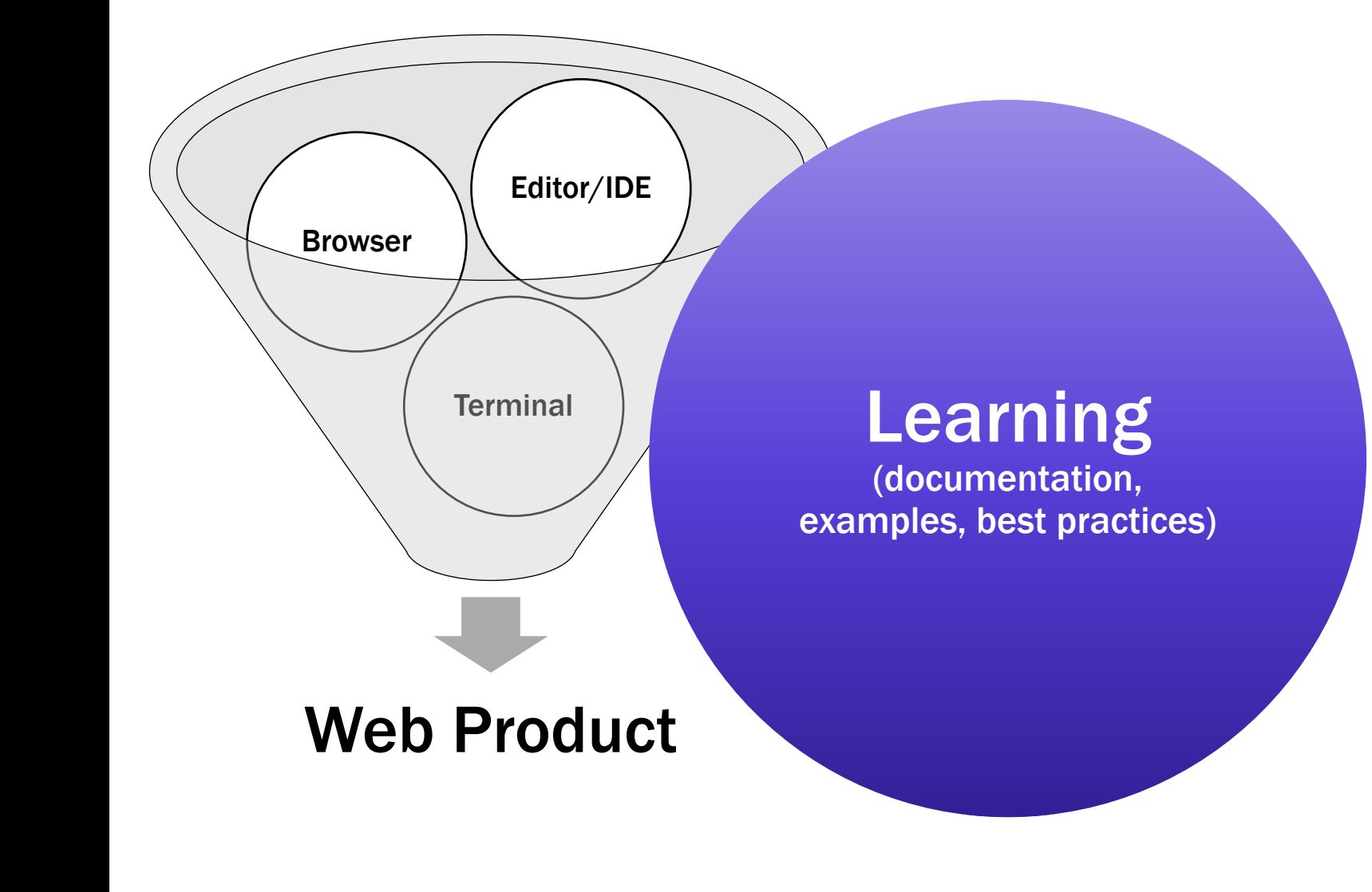

#### DEVELOPER TOOLS SHOULDN'T REQUIRE EXPERT KNOWLEDGE. USING THEM SHOULD MAKE YOU AN EXPERT OVER TIME.

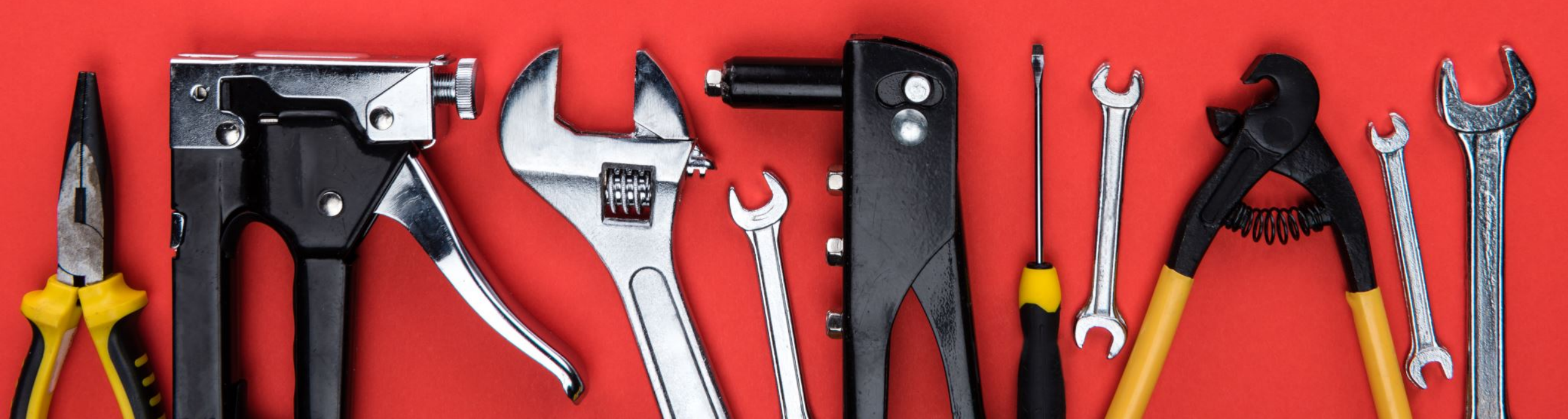

#### BEST PRACTICES AND DOCUMENTATION SHOULD BE PART OF THE TOOL, NOT SOMETHING YOU NEED TO FIND ELSEWHERE.

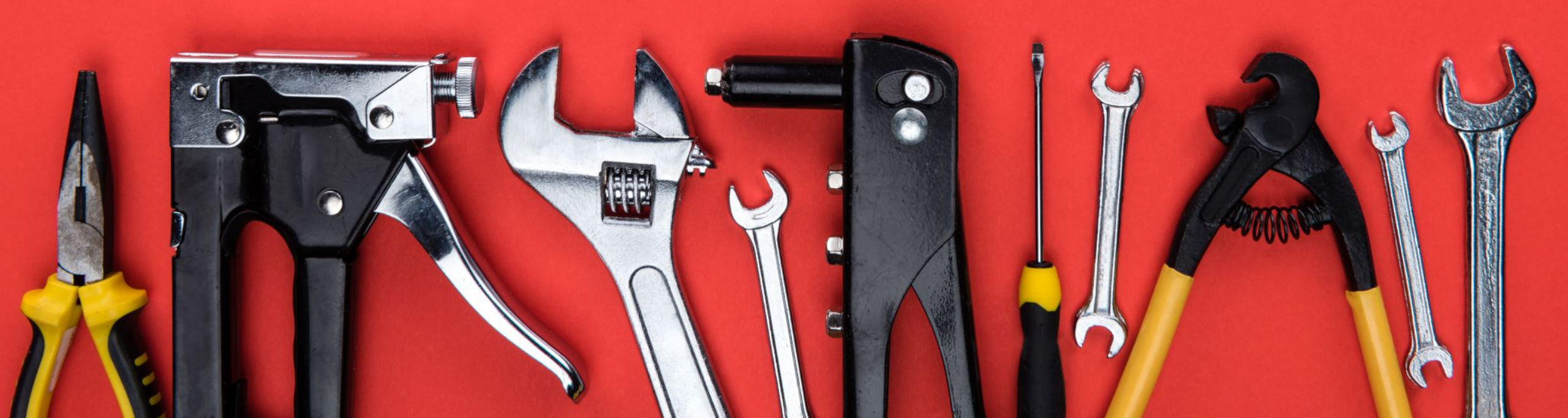

# LET'S GET ONTO THE JOURNEY...

# NOISE REDUCTION

### **CONSOLE FILTERING**

|                        | Console Elements | s Sources » 🛛 🙆 1 🝐 1 🗦 244 🏟 🖓 ··· 🗙                                                                                                    |
|------------------------|------------------|----------------------------------------------------------------------------------------------------|
| •                      | top              | ▼ O Filter All levels ▼                                                                                                    |
| ▶ ≔                    | 3 messages       | Some messages have been moved to the<br>Issues panel.                                                                                                    |
| <b>⊖</b><br>► <b>○</b> | No user messages | [Violation] Forced reflow while executing<br>JavaScript took 34ms                                                                                                  |
|                        | 1 warning        | <pre>Set http www.google-analyticsu9g1&amp;z=1583416869:1 s://www.google-analytics.com/collect?v=1&amp; v=j86&amp;a=1 </pre>                                       |
|                        | No info          | <u>335581580&amp;t=pagev1ew5921&amp;t1d=UA-77058918-12&amp;_g1d=1</u><br><u>104497371.1605525921&amp;gtm=2ou9g1&amp;z=1583416869</u><br>net::ERR_BLOCKED_BY_CLIENT |
| •                      | rverbose         | Tracking Prevention blocked an Image <u>(index):1</u><br>resource from loading https://www.google-analytics.                                                       |

### **ISSUE REPORTING**

|                    | ב    | Console  | Elements | s (                                       | Sourc        | es >                          | »                             | 8                  | 1 🔺 1   | ■ 244              | •                    | হি                  | •••                  | ×        |
|--------------------|------|----------|----------|-------------------------------------------|--------------|-------------------------------|-------------------------------|--------------------|---------|--------------------|----------------------|---------------------|----------------------|----------|
|                    | 0    | top      |          | •                                         | •            | Filter                        |                               |                    | All lev | ′els ▼             |                      |                     |                      | \$       |
| ▶ ≔                | : 3ı | messages |          | =                                         | Some<br>Issu | messa<br>es pa                | ages have<br>nel.             | bee                | n move  | ed to t            | he <u>N</u>          | /iew i              | issue                | <u>s</u> |
| 8 No user messages |      |          |          | [Violation] Forced reflow while executing |              |                               |                               |                    |         |                    |                      |                     |                      |          |
| ▶ 😣                | 1 (  | error    |          |                                           | Java         | Scrip                         | t took 34m                    | IS                 |         |                    |                      | 9                   |                      |          |
| ▶ 🛕                | 1    | warning  |          | 8                                         | ► GET        | 「 <u>http</u><br><u>www.g</u> | <u>www.goog</u><br>oogle-anal | <u>le-a</u><br>yti | nalyt   | ics…u9o<br>n/colle | 1 & z = 15<br>ct?v=1 | 83416<br>& v=j      | <u>869:</u><br>86&a= | 1<br>1   |
| 1                  | No   | o info   |          |                                           | <u>1044</u>  | <u>97371</u>                  | 160552592                     | 1&g                | tm=201  | 19g1&z=            | 158341               | <u>6869</u>         | <u>_yıu</u> _        | <u>.</u> |
| ⊾ #                | 1.   | verbose  |          |                                           | net:         | :ERR_                         | BLOCKED_BY                    | ′_CĽ               | IENT    |                    |                      |                     |                      |          |
|                    |      | Verbuse  |          | 4                                         | Trac<br>reso | king  <br>urce                | Prevention<br>from loadi      | bl<br>na           | ocked   | an Ima             | ge<br>aooale         | <u>(inc</u><br>anal | lex)::<br>vtics      | 1        |

## WEBHINT: TESTING AND BEST PRACTICES

Testing tool to check web projects for:

- Accessibility issues
- Performance problems
- App readiness
- Compatibility with standards
- Common pitfalls to avoid
- Security issues

Online service (webhint.io) or NPM package to integrate in other tools

Highly customisable

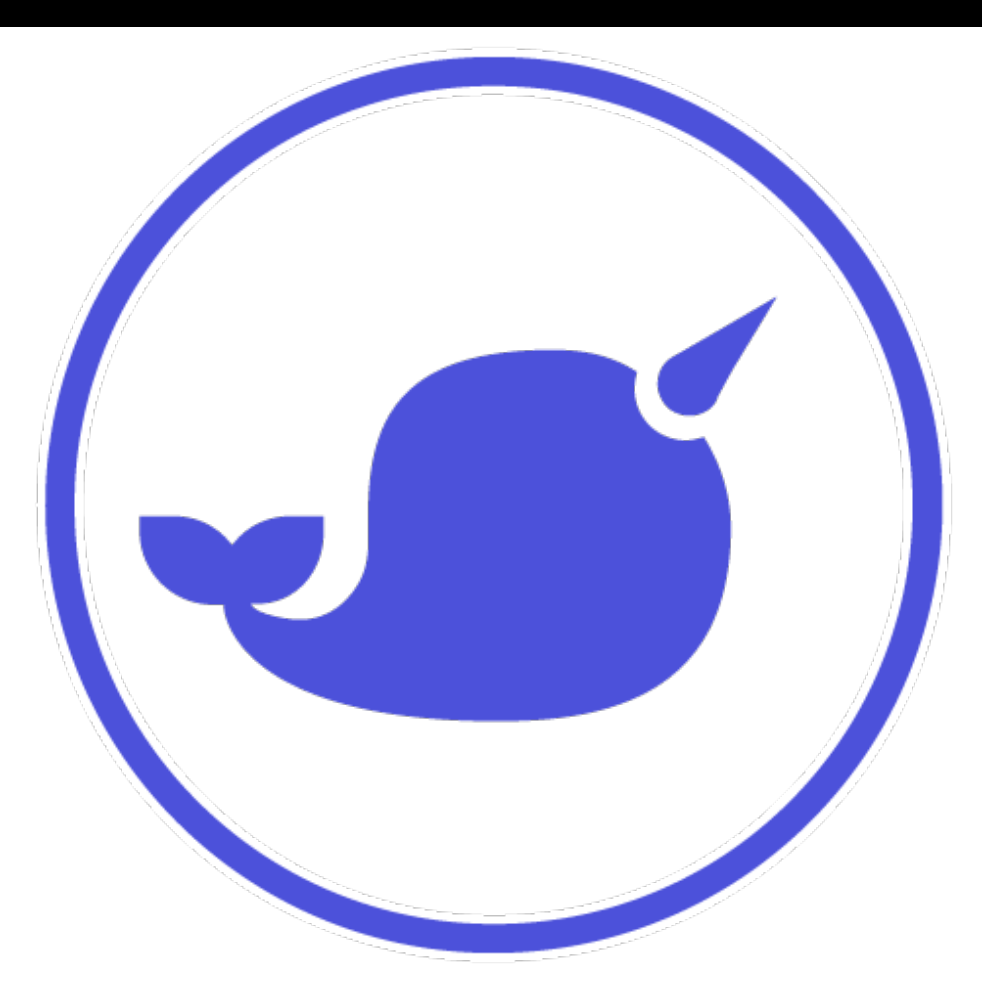

### **ISSUES BY TYPE, OPTION TO EXCLUDE 3RD PARTY ISSUES**

| * * * | Console                          | 3D View                                                                                                    | What's New                                  | Rendering                            | Issues ×             | Changes                  | ×                  |
|-------|----------------------------------|----------------------------------------------------------------------------------------------------|---------------------------------------------|--------------------------------------|----------------------|--------------------------|--------------------|
|       |                                  |                                                                                                    |                                             |                                      | Include              | third-party issues       | <mark>月</mark> 232 |
| ▼ Ac  | cessibility                      |                                                                                                    |                                             |                                      |                      |                          |                    |
| ►     | <mark>⊫ 1</mark> <c<br>gr</c<br> | ll> elements<br>oups, <scrip< td=""><td>must only dire<br/>t&gt;, <template></template></td><td>ctly contain p<br/>or <div> ele</div></td><td>oroperly-or<br/>ments</td><td>dered <dt> and &lt;</dt></td><td><dd></dd></td></scrip<> | must only dire<br>t>, <template></template> | ctly contain p<br>or <div> ele</div> | oroperly-or<br>ments | dered <dt> and &lt;</dt> | <dd></dd>          |
| ►     | 📙 🕕 Fra                          | ames must I                                                                                                    | have title attrib                           | ute                                  |                      |                          |                    |
| ► Co  | mpatibility                      | ,                                                                                                    |                                             |                                      |                      |                          |                    |
| ► Pe  | rformance                        |                                                                                                    |                                             |                                      |                      |                          |                    |
| ▶ Pit | falls                            |                                                                                                    |                                             |                                      |                      |                          |                    |

### **IN-CONTEXT DOCUMENTATION WITH "LEARN MORE" LINKS...**

| •••   | Console                                                     | 3D View                                                                                                    | What's New  | Rendering | Issues ×        | Changes                         | Remote devices                     |  | ×   |  |
|-------|-------------------------------------------------------------|----------------------------------------------------------------------------------------------------|-------------|-----------|-----------------|---------------------------------|------------------------------------|--|-----|--|
|       |                                                             |                                                                                                    |             |           |                 |                                 | Include third-party issues         |  | 723 |  |
| ▼ Acc | cessibility                                                 |                                                                                                    |             |           |                 |                                 |                                    |  |     |  |
| ▼     | ARIA hidden element must not contain focusable elements     |                                                                                                    |             |           |                 |                                 |                                    |  |     |  |
|       | Learn why this is important and how to fix it on webhint.io |                                                                                                    |             |           |                 |                                 |                                    |  |     |  |
|       | AFFECTED RESOURCES                                          |                                                                                                    |             |           |                 |                                 |                                    |  |     |  |
|       | ▼ 1 hi                                                      | nt                                                                                                    |             |           |                 |                                 |                                    |  |     |  |
|       |                                                             | <a #"="" aria-hi<="" class="fa&lt;/td&gt;&lt;td&gt;fa-angle-up&lt;/td&gt;&lt;td&gt;" href="&lt;/td&gt;&lt;td&gt;" td=""><td>dden="true"</td><td>'&gt;</td></a> | dden="true" | '>        |                 |                                 |                                    |  |     |  |
|       |                                                             | View in <u>Eleme</u>                                                                                                    | <u>ents</u> |           |                 |                                 |                                    |  |     |  |
|       |                                                             | REQUEST                                                                                                    |             |           | FL              | JRTHER RE                       | ADING                              |  |     |  |
|       |                                                             | <u>js-poland.pl</u>                                                                                                    |             |           | <u>Le</u><br>Ur | <u>arn more ab</u><br>niversity | <u>oout this axe rule at Deque</u> |  |     |  |

# MISTAKE PREVENTION

| •                        |                                                        | logogen.js — logo-o-matic           |
|--------------------------|--------------------------------------------------------|-------------------------------------|
| Js fonts.js              | JS logogen.                                            | .js × ↔ index.html ↔ rip.html # log |
| jol <mark>zt</mark> < zį | gogen.js > 😚 <functi< th=""><th>ion&gt;</th></functi<> | ion>                                |
| 62                       | white:                                                 | [255, 255, 255, 255],               |
| 63                       | red:                                                   | [104, 55, 43, 255],                 |
| 64                       | cyan:                                                  | [112, 164, 178, 255],               |
| 65                       | purple:                                                | [111, 61, 134, 255],                |
| 66                       | green:                                                 | [77, 141, 67, 255],                 |
| 67                       | blue:                                                  | [53, 40, 121, 255],                 |
| 68                       | yellow:                                                | [184, 199, 111, 255],               |
| 69                       | orange:                                                | [111, 79, 37, 255],                 |
| 70                       | brown:                                                 | [67, 57, 0, 255],                   |
| 71                       | lightred:                                              | [154, 103, 89, 255],                |
| 72                       | darkgrey:                                              | [68, 68, 68, 255],                  |
| 73                       | grey:                                                  | [108, 108, 108, 255],               |
| 74                       | lightgreen:                                            | [154, 210, 132, 255],               |
| 75                       | lightblue:                                             | [108, 94, 181, 255],                |
| 76                       | lightgrey:                                             | [149, 149, 149, 255]                |

PROBLEMS 2

•••• Filter. E.g.: text, \*\*/\*.ts, !\*\*/node\_module:

ogen

 $\sim$   $\diamond$  rip.html (1)

 $\otimes$   $\land$  'viewport' meta element was not specified.

(meta-viewport) webhint [1, 1]

OUTPUT

- $\sim$   $\diamond$  index.html 1
  - A 'a[download]' is not supported by Internet Explorer, iOS Safari. (compat-api/html) webhint [88, 6]

DEBUG CONSOLE

## WEBHINT IN VISUAL STUDIO CODE PANEL

|                                                             | index.html — logo-o-matic                                                                                                    |
|-------------------------------------------------------------|----------------------------------------------------------------------------------------------------|
| s fonts.js                                                  | <a></a>                                                                                                    |
| <pre>     index.html &gt;       81       82       83 </pre> | If the a element has an href attribute, then it represents a hyperlink (a hypertext<br>anchor) labeled by its contents.<br>MDN Reference |
| 84<br>85<br>86                                              | 'a[download]' is not supported by Internet Explorer, iOS<br>Safari.<br>(compat–api/html) webhint                                         |
| 87 <                                                        | Peek Problem (\TF8) No quick fixes available                                                                                             |
| 89                                                          | <pre><svg <="" fill="#fffffff" height="100%" pre="" width="100%"></svg></pre>                                                            |
| 90<br>91                                                    | <pre>viewBox="0 0 847 847" x="0px" y="0px" aria-labelledby="sav<br/><title id="savetitle">Save</title></pre>                             |
| 92                                                          | <g></g>                                                                                                    |

# LIVE LINTING IN CODE

## LITTLE TOUCHES THAT GO A LONG WAY...

const doFormStuff = (ev) => {

};

## LITTLE TOUCHES THAT GO A LONG WAY...

const doFormStuff = (ev) => { **};** const doFormStuff = (ev) => { **};** document.guerySelector('form'). addEventListener('submit', doFormStuff);

# VISUAL TOOLS AND WORKFLOWS

### VISUAL GUIDES AND SOURCE INDICATORS (CSS GRID)

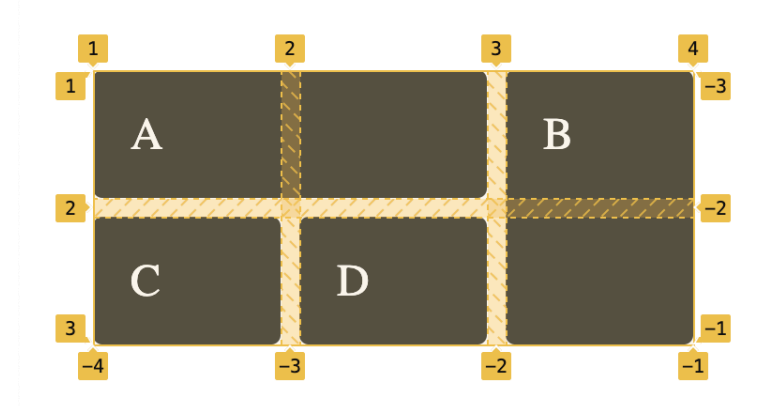

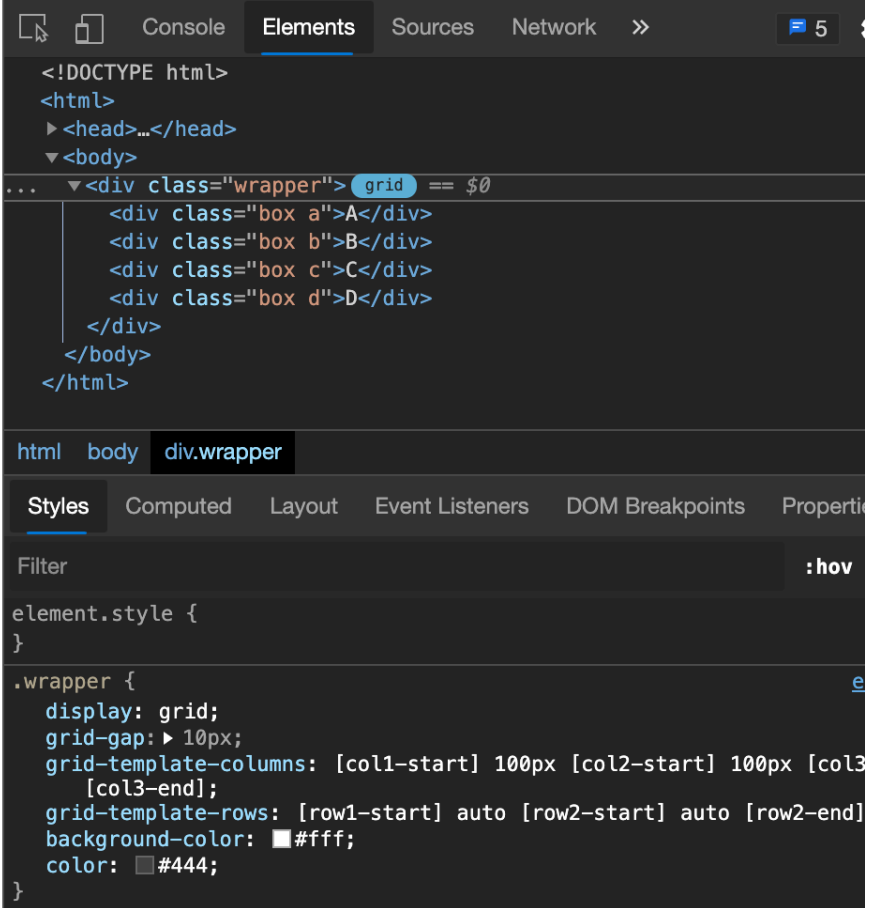

### VISUAL GUIDES AND SOURCE INDICATORS (CSS FLEXBOX)

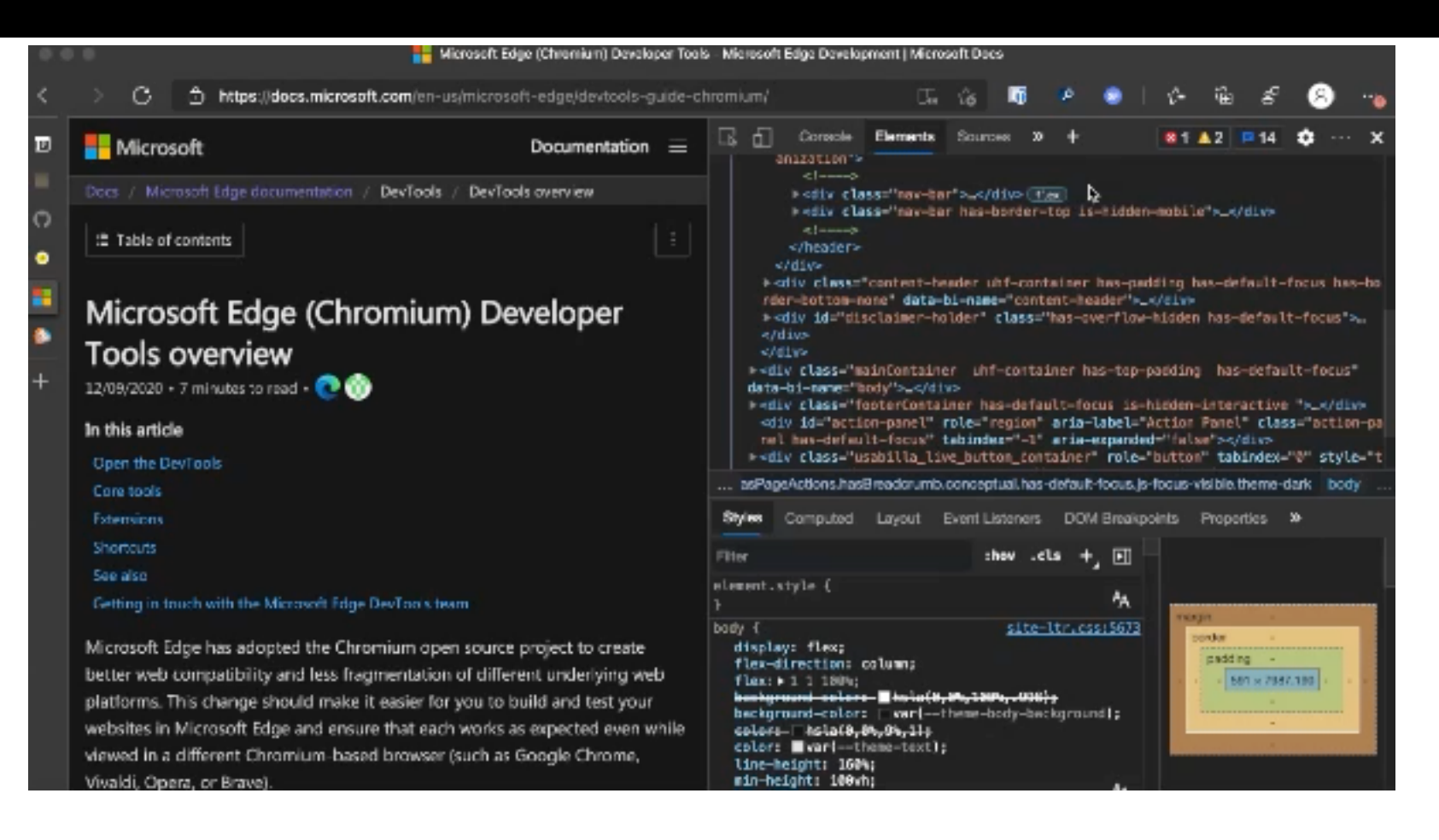

### VISUAL GUIDES AND SOURCE INDICATORS (CSS FLEXBOX)

| $\blacksquare$ Microsoft Documentation $\equiv$   | Elements Console Sources »                                                                                                    |
|---------------------------------------------------|----------------------------------------------------------------------------------------------------|
|                                                   | <pre>&gt; <head></head></pre>                                                                                                    |
| Docs / Microsoft Edge documentation / DevTools    | V <book dir="ltr" lang="en-us"> flex == \$0</book>                                                                                                    |
|                                                   | <pre>&gt; <div dsddtttd_tive="" hole;="" id="tighthing;" styte="display:"></div></pre>                                                                                           |
| / DevTools overview                               | ▶ <div class="mainContainer uhf-container has-top-padding has-default-focu&lt;/p&gt;&lt;/th&gt;&lt;/tr&gt;&lt;tr&gt;&lt;th&gt;&lt;/th&gt;&lt;th&gt;s" data-bi-name="bodv"></div> |
| ≅ Table of contents :                             | align-content perfault-focus is-hidden-interactive ">                                                                                                    |
|                                                   | align-items                                                                                                    |
|                                                   | align-self dex="-1">                                                                                                    |
|                                                   | align-content: baseline <u>A</u> container" role="button" tabindex="0"                                                                                                    |
| Microsoft Edge (Chromium)                         | default-focus.js-focus-visible.theme-dark body                                                                                                    |
|                                                   | align content: flow and                                                                                                    |
| Developer Tools overview                          | align-content: flex-start                                                                                                    |
|                                                   | align-content: normal                                                                                                    |
| 12/09/2020 • 7 minutes to read • 💽 🖤              | align-content: space-around                                                                                                    |
|                                                   | el align-content: space-between                                                                                                    |
| In this article                                   | } align=content: space-evenly                                                                                                    |
|                                                   | bo align-content: start site-ltr.css:5536                                                                                                    |
| Open the Devlools                                 | align-content: stretch                                                                                                    |
| Core tools                                        | align-items: baseline A                                                                                                    |
|                                                   | align-items: center                                                                                                    |
| Extensions                                        | align-items: end (-background);                                                                                                    |
| Shortcuts                                         | 🗹 align-items: flex-end 🗧                                                                                                    |
| Casalas                                           | 🚽 align-items: flex-start 🛛 🖛                                                                                                    |
| See also                                          | 🞽 align-items: normal                                                                                                    |
| Getting in touch with the Microsoft Edge DevTools | align-items: ;                                                                                                    |
| team                                              | }                                                                                                    |
|                                                   | <pre>html *, html :after, html :before {     site-ltr.css:5536</pre>                                                                                                    |
| Microsoft Edge has adopted the Chromium           | box-sizing: inherit;                                                                                                    |
| Microsoft Edge has adopted the Chromium           | <pre>box-sizing: inherit; }</pre>                                                                                                    |

## VISUAL GUIDES AND SOURCE INDICATORS (WEB TYPOGRAPHY)

| Microsoft Documentation =                                             | Elements Console                                                                                                    | Sources » 🚺 2 🖃 1                                     | 3 📫 🖉 … 🗙                    |
|-----------------------------------------------------------------------|----------------------------------------------------------------------------------------------------|-------------------------------------------------------|------------------------------|
|                                                                       | html                                                                                                    | Font Family                                           |                              |
| Docs / Microsoft Edge documentation / DevTools<br>/ DevTools overview | cus js-focus-visible theme-d<br>support="true" data-authenti<br>data-target="docs" x-ms-form                                                                                                    | ar<br><sub>Cc</sub> Font Family                       | • †                          |
| E Table of contents E                                                 | <pre>&gt; <head></head> * <body data-bi-name="body" dir="l&lt;/th&gt;&lt;th&gt;t CSS Properties&lt;/th&gt;&lt;th&gt;&lt;/th&gt;&lt;/tr&gt;&lt;tr&gt;&lt;td&gt;Microsoft Edge (Chromium)&lt;/td&gt;&lt;td&gt;&lt;pre&gt;&gt;&lt;div class=" lang="en-us" maincontain="" s"=""> geActions.hasBreadcrumb.cond</body></pre> <td>Line Height</td> <td></td> | Line Height                                           |                              |
| Developer Tools overview                                              | Styles Computed Layout                                                                                                    | Font Weight                                           | ÷                            |
| 12/09/2020 • 7 minutes to read • 💽 🎲                                  | Filter                                                                                                    | Spacing                                               | em • \$                      |
| In this article                                                       | element.style {<br>}                                                                                                    |                                                       | - AA                         |
| Open the DevTools                                                     | <pre>body {     display: flex;</pre>                                                                                                    |                                                       | <u>site-lt</u> Font Editor   |
| Core tools                                                            | <pre>flex-direction: column; flex: ▶ 1 1 100%:</pre>                                                                                                    |                                                       |                              |
| Extensions                                                            | background-color: hsla(0                                                                                                    | <del>,0%,100%,.998);</del><br>theme-body-background): |                              |
| Shortcuts                                                             | <del>color: hsla(0,0%,9%,1);</del>                                                                                                    |                                                       |                              |
| See also                                                              | line-height: 160%;                                                                                                    | ,                                                     |                              |
| Getting in touch with the Microsoft Edge DevTools                     | min-height: 100vh;<br>}                                                                                                    |                                                       | AA                           |
| team                                                                  | html *, html :after, html :be                                                                                                    | fore {                                                | <pre>site-ltr.css:5536</pre> |
| Microsoft Edge has adopted the Chromium                               | box-sizing: innerit;<br>}<br>html * html a html li {                                                                                                    |                                                       | site_ltr css.1760            |

# MAKING IT EASIER TO GO DEEPER

#### BREAKPOINTS > CONSOLE.LOG()

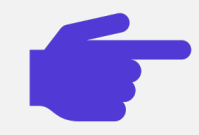

You can set breakpoints in the editor in the browser

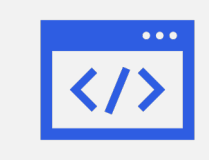

You can also set breakpoints in your text editor (f.e. Visual Studio Code)

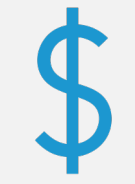

They are more work upfront than a console.log() - but worth it.

### BREAKPOINTS > CONSOLE.LOG()

- Your code execution is paused
   errors can't slip though
- You get an end-to-end picture of what is happening
- You are not likely to litter the web with yet another console message that end users should never see

# DOM BREAKPOINTS

Task:What do you need to do?

Add

buy cookies

get cookie consent

# DOM BREAKPOINTS

| Task:     | What  | do yo         | u need to do?          | Add               |
|-----------|-------|---------------|------------------------|-------------------|
| buy cook  | ies   | $\leftarrow$  | Back                   | 3%                |
| aet cooki | e cor | $\rightarrow$ | Forward                | ¥]                |
| 9         |       | $\bigcirc$    | Refresh                | ¥R                |
|           |       | đ             | Save As                | жs                |
|           |       | Ð             | Print                  | жР                |
|           |       |               | Cast Media to Device   | ·                 |
|           |       | A»            | Read Aloud             | <mark></mark> ት አ |
|           |       | вал           | Translate to English   |                   |
|           |       | Ē             | Add Page to Collection | ons >             |
|           |       |               | View Page Source       | ጊ።በ               |
|           |       |               | View Frame Source      |                   |
|           |       |               | Refresh Frame          |                   |
|           |       |               | Inspect                | ר <b>א</b> ו      |

get

| Responsive ▼ 852 × 738 70% ▼ Online ▼ | I 🖓 🕄                                                                 | Elements Console                                                                                | Sources Network      | Performance Memory           | >> ✿ 곳 ··· | × |
|---------------------------------------|-----------------------------------------------------------------------|-------------------------------------------------------------------------------------------------|----------------------|------------------------------|------------|---|
|                                       | D</td <td>CTYPE html&gt;</td> <td></td> <td></td> <td></td> <td></td> | CTYPE html>                                                                                     |                      |                              |            |   |
|                                       | <htr><htr>tr</htr></htr>                                              | l lang="en">                                                                                    |                      |                              |            |   |
|                                       | ► <t< td=""><td>ead&gt;</td><td></td><td></td><td></td><td></td></t<> | ead>                                                                                            |                      |                              |            |   |
|                                       | ▼ <t< td=""><td>ody&gt;</td><td></td><td></td><td></td><td></td></t<> | ody>                                                                                            |                      |                              |            |   |
| Task:What do you need to do?Add       | •                                                                     | <torm></torm>                                                                                   |                      |                              |            |   |
|                                       |                                                                       | ▼ <ul id="tasks"></ul>                                                                          | >                    |                              |            |   |
|                                       |                                                                       | <pre>&gt;<li><li><li><li></li></li></li></li></pre>                                             |                      |                              |            |   |
| buy cookies                           |                                                                       | ▼ <li> == \$0</li>                                                                              |                      |                              |            |   |
| get cookie consent                    |                                                                       | ▼ <label></label>                                                                               |                      |                              |            |   |
| get cookie consent                    |                                                                       | <input type="che&lt;/td&gt;&lt;td&gt;eckbox" value="get o&lt;/td&gt;&lt;td&gt;cookie consent"/> |                      |                              |            |   |
| li 100 20 × 12                        |                                                                       | <span>get cookie</span>                                                                         | e_consent            |                              |            |   |
| II 450.35 × 42                        |                                                                       | <pre></pre>                                                                                     | sk="get cookie conse | ent">x                       |            |   |
| ACCESSIBILITY                         |                                                                       |                                                                                                 |                      |                              |            |   |
| Namo                                  | html                                                                  | hody form ul#tooke li                                                                           | label anon           |                              |            |   |
|                                       | num                                                                   | body form di#lasks if                                                                           | label span           |                              |            |   |
| Role listitem                         | Styles                                                                | Event Listeners DOM                                                                             | Breakpoints Propert  | ties Accessibility           |            |   |
| Keyboard-focusable 🛇                  |                                                                       |                                                                                                 |                      |                              |            |   |
|                                       | Filter                                                                | :hov                                                                                            | .cls +               |                              |            |   |
|                                       | elemen                                                                | t ctvle ∫                                                                                       |                      |                              |            |   |
|                                       |                                                                       | ι είγια ι                                                                                       |                      | position 0                   |            |   |
|                                       |                                                                       |                                                                                                 |                      | margin -                     |            |   |
|                                       |                                                                       | <u>simple</u>                                                                                   | es.ntml:50           | border -                     |            |   |
|                                       | nad                                                                   | l-styte: ► none;                                                                                |                      | padding 5                    |            |   |
|                                       |                                                                       | - hainht. 1 3.                                                                                  |                      | <b>6 1 1 1 1 1 1 1 1 1 1</b> |            |   |
|                                       |                                                                       | Console 3D View W                                                                               | /hat's New WebAud    | dio Rendering Issues         | Changes ×  | × |
|                                       |                                                                       |                                                                                                 |                      |                              |            |   |

# DOM BREAKPOINTS

|   | ▼ <ul id="tasks"></ul>   |   | <u>.</u>                                                                           |                      |                   |      |
|---|--------------------------|---|------------------------------------------------------------------------------------|----------------------|-------------------|------|
|   | Add attribute            |   |                                                                                    |                      |                   |      |
|   | Edit as HTML             |   | ' valu<br>ent <th>e="get cooki<br/>pan&gt;</th> <th>ie consent"&gt;</th> <th></th> | e="get cooki<br>pan> | ie consent">      |      |
|   | Delete element           |   | t cook                                                                             | ie consent">         | <pre>&gt;x </pre> |      |
|   | Сору                     | > | span                                                                               |                      |                   |      |
|   | Hide element             |   | oints                                                                              | Properties           | Accessibility     |      |
|   | Force state              | > | +,                                                                                 |                      |                   |      |
|   | Break on                 | > |                                                                                    | subtree moc          | difications       |      |
|   | Expand recursively       |   |                                                                                    | attribute mo         | difications       | 5    |
|   | Collapse children        |   |                                                                                    | node remova          | al<br>            | sues |
|   | Scroll into view         |   |                                                                                    |                      |                   |      |
|   | Focus                    |   |                                                                                    |                      | No cha            | nges |
|   | Store as global variable |   |                                                                                    |                      |                   |      |
| 1 | Speech                   | > |                                                                                    |                      |                   |      |

| Responsive ▼ 852 × 738 70% ▼ Online ▼ | Ø : | 🕞 🖵 Elements      | Console So      | urces      | Network Performance                                                                        | Memory »                          | 🌣 & … 🗙                                |
|---------------------------------------|-----|-------------------|-----------------|------------|--------------------------------------------------------------------------------------------|-----------------------------------|----------------------------------------|
|                                       |     | Page Filesystem   | » ····          |            | simples.html ×                                                                             |                                   |                                        |
|                                       |     | ▼ 🗖 top           |                 | 116<br>117 | JSON.stringify                                                                             | (tasks)                           |                                        |
| Toola Paused in debugger IN 🐢         |     | ▼ 	 file://       |                 | 118        | let_out = ''; o                                                                            | • بە <li> بە <li> بە</li></li>    | <label>⊷ <input td="" ty<=""/></label> |
| TASK. Winat do you need to do! Add    |     | 🔻 📄 Users/chrishe | eilmann/Downloa | 119<br>120 | for(t of Object.                                                                           | <pre>keys(tasks)) {     - "</pre> | els, cinnut type-                      |
|                                       |     | simples.htr       | ml              | 120        | <li><li><li><li><li><li><li><li><li><li></li></li></li></li></li></li></li></li></li></li> |                                   | Je t>⇔ <input td="" type-<=""/>        |
| buy cookies 🛛 🗙 🗙                     |     |                   |                 | 122        | <label></label>                                                                            | vno-lleboekbovll                  |                                        |
| not cookie concept                    |     |                   |                 | 123        | <pre>\${tasks[</pre>                                                                       | t] === 'done' ?                   | <pre>'checked' : ''}</pre>             |
| get cookie consent                    |     |                   |                 | 125        | value="\$                                                                                  | {t}"> <span>\${t}</span>          |                                        |
|                                       |     |                   |                 | 126        | <pre><button <="" label=""></button></pre>                                                 | data-task="\${t}                  | ">x                                    |
|                                       |     |                   |                 | 128        |                                                                                            |                                   |                                        |
|                                       |     |                   |                 | 129        | };                                                                                         | a <b>t</b> .                      |                                        |
|                                       |     |                   |                 | 130        | }:                                                                                         | out;                              |                                        |
|                                       |     |                   |                 | 132        |                                                                                            |                                   |                                        |
|                                       |     |                   |                 | 133        | const addTask = e                                                                          | => {                              |                                        |
|                                       |     |                   |                 | 134        | 1T (TASK.VALUE)<br>tasks[task_val                                                          | {<br>uel – 'active':              |                                        |
|                                       |     |                   |                 | 136        | updateList():                                                                              |                                   |                                        |
|                                       |     |                   |                 | 137        | task.value = '                                                                             | ';                                |                                        |
|                                       |     |                   |                 | 138        | <u>}</u>                                                                                   |                                   |                                        |

## **DOM BREAKPOINTS**

139

{} Line 130, Column 22 Coverage: n/a

| Elements Console Sou                         | ces Network Performance Memory Application Security Lighthouse L                                                                                                    | ayers 🗢 🌣 🖓 ···· 🗙                                                                          |  |  |  |  |  |
|----------------------------------------------|----------------------------------------------------------------------------------------------------|---------------------------------------------------------------------------------------------|--|--|--|--|--|
| Page Filesystem » ···                        | simples.html ×                                                                                                    | ▯ ▶, ०२ ÷ ÷ ➡ 🕛                                                                             |  |  |  |  |  |
| ▼ □ top<br>▼ _ file://                       | <pre>142 const changeTask = e =&gt; { e = MouseEvent {isTrusted: true, scr<br/>143 let t = e.target; t = button {disabled: false, form: form, f<br/>144 if (t.dataset.task) {<br/>145 delete tasks[t dataset task];</pre> | e ☐ Pause on caught exceptions <ul> <li>Call Stack</li> </ul>                               |  |  |  |  |  |
| Users/chrisheilmann/Download<br>simples.html | 145 updateList();<br>147 e.preventDefault();                                                                                                    | changeTask simples.html:144                                                                 |  |  |  |  |  |
| ►                                            | <pre>148  } 149  if (t.nodeName.toLowerCase()=== 'input') { 150  tasks[t.value] = t.checked ? 'done' : 'active';</pre>                                                                                                    | ▼ Scope                                                                                     |  |  |  |  |  |
|                                              | <pre>151</pre>                                                                                                    | <pre>     Local     ▶ e: MouseEvent {isTrusted: t     ▶ t: button     this: undefined</pre> |  |  |  |  |  |
|                                              | <pre>155 156 {} Line 144, Column 13 Coverage: n/a</pre>                                                                                                    | ▶ Script         ▶ Global                                                                   |  |  |  |  |  |

# **DOM BREAKPOINTS**

# AVOIDING CONTEXT SWITCHING

|    |                                                                                             |             | mpr.js — mouse-path-recorder                                 |                                                                                                    |
|----|---------------------------------------------------------------------------------------------|-------------|--------------------------------------------------------------|----------------------------------------------------------------------------------------------------|
| பு | SOURCE CONTROL                                                                              | DME.md      | # mpr.css <> index.html Js mpr.js × 🔒 LICENSE 🕻              | J [[]                                                                                                    |
| _  | ✓ mouse <sup>ゆ</sup> master <sup>↔</sup> √ <sup>→</sup> …                                   | Js mpr.js > | > 🕼 mpr > 💮 <function> &gt; 🕼 writePathData</function>       |                                                                                                    |
| Q  | $\checkmark$ <b>vscode</b> $\mathscr{P}$ master* $\ominus$ $\checkmark$ $\circlearrowright$ | 139         | <pre>const recordPath = e =&gt; {</pre>                      | $\begin{array}{c} & a & b & a & c & prop. \\ & b & a & b & c & prop. \\ & & b & c & a & c & prop. \\ \\ & & c & c & c & c & c & c \\ & & c & c$                                                                                                    |
|    | Message (#Enter to commit o                                                                 | 140         | if (paint) {                                                 | <pre>id amothering to the definition<br/>in a constraint of the definition<br/>in a constraint of the definition<br/>in a constraint of the definition<br/>in a constraint of the definition<br/>in a constraint of the definition<br/>in a constraint of the definition<br/>in a constraint of the definition<br/>in a constraint of the definition<br/>in a constraint of the definition<br/>in a constraint of the definition<br/>in a constraint of the definition<br/>in the definition of the definition<br/>in the definition of the definition of the definition<br/>in the definition of the definition of the definition<br/>in the definition of the definition of the definition of the definition<br/>in the definition of the definition of the definiti</pre>                                                                                                    |
| 90 | ✓ Changes                                                                                   | 141         | <pre>let x = getxy(e).x;</pre>                               | UT (15 into 10) (<br>particles and the SU(1, 4, a soluble, a function(0))<br>SU(1, 0) and SU(10) (4, a soluble, a function(0))<br>SU(10) (4, a soluble, and the supplicities (20) (4)<br>and a soluble, and the supplicities (20) (5)<br>solution (4, 4, 4, 5)<br>(4) (5) (5) (5) (5) (5)<br>(5) (5) (5) (5) (5) (5) (5) (5) (5) (5)                                                                                                    |
| 61 | {} package-lock.ison ~/Do M                                                                 | 142         | <pre>let y = getxy(e).y;</pre>                               | <pre>challes plut = () == ( 2,, ca()(=1) + 2()) particular plut = ( 2,, ca()(=2) + 2()) particular plut = (plut = (plu</pre>                                                                                                    |
| ~  |                                                                                             | 143         | <pre>recording.style.left = x + cpos.x + 10 + "px";</pre>    | could visit that the term of a set of the term of the term of term of term                                                                                                    |
| ±≥ |                                                                                             | 144         | <pre>recording.style.top = y + cpos.y + 10 + "px";</pre>     | remarking option (so that a contract property)<br>product a reparking<br>remarking option (so that a contract property)<br>remarking option (so that a contract property)<br>remarking                                                                                                    |
|    |                                                                                             | 145         | if (oldx > 0 && oldy > 0) {                                  | with a with regional (\$2,500)<br>rest = and regional (\$2,500)<br>rest = and regional (\$2,500)<br>rest = and regional (\$2,500)<br>a final size (\$2,500)<br>a final size (\$2                                                                                                    |
| дO |                                                                                             | 146         | <pre>if (Math.abs(oldx-x) &lt; threshold &amp;&amp;</pre>    | regular annual even annual annual an<br>pairtean annual annual annual annual annual<br>pairtean annual annual annual annual annual<br>6, annual annual annual annual annual 4, -<br>annual consumption (200, at consumption (201, at consumption<br>4, at at the attention of the attention (201, at consumption (201, at consumption))<br>annual consumption a new pairs and attention (201, at consumption)                                                                                                    |
| ш  |                                                                                             | 147         | <pre>Math.abs(oldy-y) &lt; threshold) {</pre>                | $\label{eq:constraint} \left\{ \begin{array}{l} \omega_{1}^{2} = \omega_{2}\omega_{1}^{2} \\ \omega_{1}^{2} = \omega_{2}^{2} \\ \omega_{2}^{2} = \omega_{2}^{2} \\ \omega_{2}^{2} \\ \omega_{2}^{2} = \omega_{2}^{2} \\ \omega_{2}^{2} \\ \omega_{2}^{2} = \omega_{2}^{2} \\ \omega_{2}^{2} \\ \omega_{2}^{2} = \omega_{2}^{2} \\ \omega_{2}^{2} \\ \omega_{2}$ |
|    |                                                                                             | 148         | return false;                                                | <pre>participatisy match (20, p(20)) participatisy (20, p(20)) s.com/EDL * pathograd(s).com/L * * rest participation ) com/L matched/DVL * * res ( there is a pathograd(s), with a pathograd(s), with</pre>                                                                                                    |
| C  |                                                                                             | 149         |                                                              | <pre>systempediation(); ); /* Institute the temperature compared ' meant integration of temperature integration of temperature integration integration of temperature integration integration in</pre>                                                                                                    |
|    |                                                                                             | 150         | }                                                            | 5 "" remain LongTerit in 100400 or 6 remain and Territoria (Co), remains and an in 100400 or 6 microbiological (Constraint) and Antonio (Constraint) and Antonio (Constrain                                                                                                    |
|    |                                                                                             | 151         | <pre>paths[path].push(x/2 0,y/2 0);</pre>                    | <pre>(i) { class press (model) { class press (model) { class press pre</pre>                                                                                                    |
|    |                                                                                             | 152         | <pre>paintline(x, y);</pre>                                  | )<br>tot: role = neight out ( neight out (<br>tot: role = neight out ( neight out (<br>) if (role = neight out ( neight out ( ) ) (<br>) if (role = neight out ( ) ) (<br>) if (role =                                                                                                    |
|    |                                                                                             | 153         | <pre>o.innerHTML = paths[path].length + ' new points';</pre> | inner hadropetha a sin or kaj<br>postationen paralaka antaŭ aŭ aŭ aŭ<br>postationen kalkon kalkon kaj kaj kaj kaj kaj kaj kaj kaj kaj kaj                                                                                                    |
|    |                                                                                             | TERMINAL    | PROBLEMS 61 ··· 1: bash ~ + 🗍 🛍                              | л ^ X                                                                                                    |

The default interactive shell is now zsh. To update your account to use zsh, please run `chsh -s /bin/zsh`. For more details, please visit https://support.apple.com/kb/HT208050.

chrisheilmann at Chriss-MBP in ~/Downloads/codes/mouse-path-recorder on master

| SOURCE CONTROL                                              |          |               |                        | JS mpr.js |    |  |  |
|-------------------------------------------------------------|----------|---------------|------------------------|-----------|----|--|--|
| $\checkmark$ mouse $𝔅$ master $↔ \checkmark \checkmark ↔ ↔$ |          |               |                        |           |    |  |  |
|                                                             |          | const recordF | Path = e => {          |           |    |  |  |
| Message (#Enter to commit o                                 |          | if (paint)    |                        |           |    |  |  |
| $\sim$ Changes 1                                            |          |               | <pre>jetxy(e).x;</pre> |           |    |  |  |
| {} package-lock.json ~/Do M                                 |          |               | <pre>jetxy(e).y;</pre> |           |    |  |  |
|                                                             |          |               |                        |           |    |  |  |
|                                                             |          |               |                        |           |    |  |  |
|                                                             |          |               | > 0 && oldy > 0        |           |    |  |  |
|                                                             |          | if (Mat       | :h.abs(oldx-x) ↔       |           | 88 |  |  |
|                                                             |          | Mat           | :h.abs(oldy—y) ↔       |           |    |  |  |
|                                                             |          |               |                        |           |    |  |  |
|                                                             |          |               |                        |           |    |  |  |
|                                                             |          |               |                        |           |    |  |  |
|                                                             |          | paths [pat    | h].push(x/2 0,         |           |    |  |  |
|                                                             |          | paintline     |                        |           |    |  |  |
|                                                             |          |               | ML = paths[patl        |           |    |  |  |
|                                                             | TERMINAL |               |                        |           |    |  |  |
|                                                             |          |               |                        |           |    |  |  |

The default interactive shell is now zsh. To update your account to use zsh, please run `chsh —s /bin/zsh`. For more details, please visit https://support.apple.com/kb/HT20805

**chrisheilmann at Chriss-MBP in** ~/Downloads/codes/mouse-path-recorder **on** maste

|          |           |                         |                 | Js mpr.js   |      |       |           |  |  |  |
|----------|-----------|-------------------------|-----------------|-------------|------|-------|-----------|--|--|--|
| ✓ mouse  |           |                         |                 |             |      |       |           |  |  |  |
| ✓ vscode |           | const recordF           | Path = e => {   |             |      |       |           |  |  |  |
|          |           | if (paint)              |                 |             |      |       |           |  |  |  |
|          |           | let x = g               |                 |             |      |       |           |  |  |  |
|          |           | 142 let y = getxy(e).y; |                 |             |      |       |           |  |  |  |
|          |           | recording               |                 |             | + 10 |       |           |  |  |  |
|          |           | recording               |                 |             |      |       |           |  |  |  |
|          |           |                         | > 0 && oldy > 0 |             |      |       |           |  |  |  |
|          |           | if (Mat                 | h.abs(oldx-x) < | < threshold | 66   |       |           |  |  |  |
|          |           | Mat                     | h.abs(oldy-y) < | < threshold |      |       |           |  |  |  |
|          |           |                         |                 |             |      |       |           |  |  |  |
|          |           |                         |                 |             |      |       |           |  |  |  |
|          |           |                         | bl push(x/210)  |             |      |       |           |  |  |  |
|          |           | paintline               |                 |             |      |       |           |  |  |  |
|          |           | o, innerHT              | ML = paths[path | hl.length + |      |       |           |  |  |  |
|          | TERMINIAL | PROBLEMS 61             | 1               | · hash      |      | × + m | <br>⋒ ∧ × |  |  |  |
|          |           |                         |                 |             |      |       |           |  |  |  |

The default interactive shell is now zsh. To update your account to use zsh, please run `chsh -s /bin/zsh`. For more details, please visit https://support.apple.com/kb/HT208050.

chrisheilmann at Chriss-MBP in ~/Downloads/codes/mouse-path-recorder on master

### BROWSERS CAN BE AUTOMATED...

<u>developer.microsoft.com/en-</u> <u>us/microsoft-edge/tools/webdriver/</u>

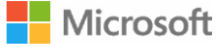

≡ >  $\bigcirc$  Sign In

Home \ Tools \ WebDriver

#### WebDriver

Close the loop on your developer cycle by automating testing of your website in Microsoft Edge with Microsoft WebDriver

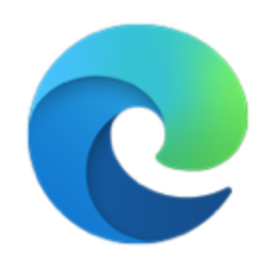

#### **Microsoft Edge**

WebDriver for Microsoft Edge will work with the stable channel and all insider channels

• Download the correct Microsoft WebDriver version for your build of Microsoft Edge.

### **BROWSERS CAN BE EMBEDDED...**

#### <u>docs.microsoft.com/en-us/microsoft-</u> <u>edge/webview2/</u>

#### Introduction to Microsoft Edge WebView2

The Microsoft Edge WebView2 control enables you to embed web technologies (HTML, CSS, and JavaScript) in your native applications. The WebView2 control uses Microsoft Edge (Chromium) as the rendering engine to display the web content in native applications. With WebView2, you may embed web code in different parts of your native application, or build the entire native application within a single WebView. For information on how to start building a WebView2 application, navigate to Get Started.

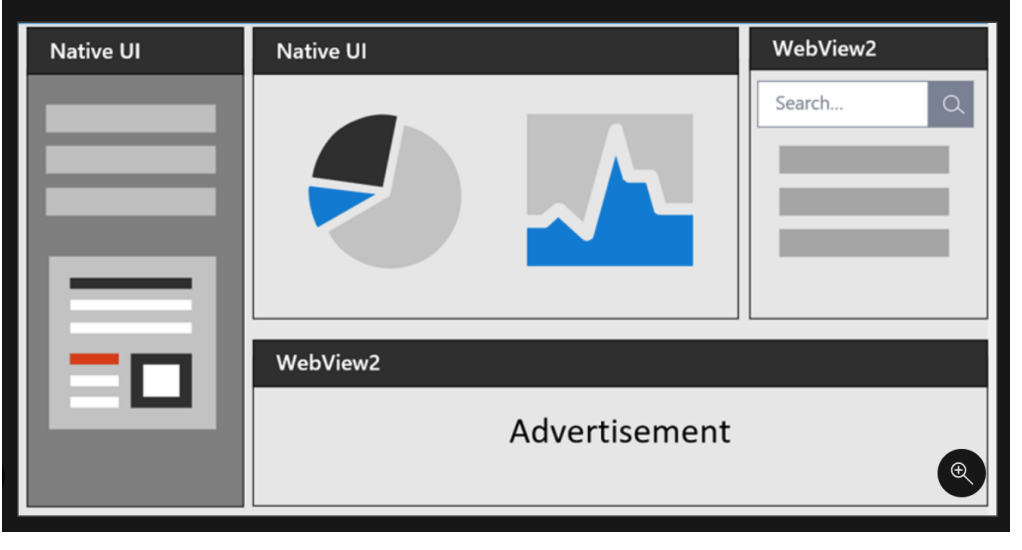

#### VISUAL STUDIO CODE ALLOWS FOR EXTENSIONS...

#### code.visualstudio.com/api

| TOPICS                                  | Overview 🗸                                                                                                    |
|-----------------------------------------|----------------------------------------------------------------------------------------------------|
| Exte                                    | nsion API                                                                                                    |
| Visual 2<br>part of<br>of VS C          | Studio Code is built with extensibility in mind. From the UI to the editing experience, almo<br>VS Code can be customized and enhanced through the Extension API. In fact, many core<br>code are built as extensions and use the same Extension API. |
| •                                       | How to build, run, debug, test and publish an extension<br>How to take advantage of VS Code's rich Extension API                                                                                                    |
| •                                       | Nhere to find guides and code samples to help get you started                                                                                                    |
| • · · · · · · · · · · · · · · · · · · · | Where to find guides and code samples to help get you started amples are available at Microsoft/vscode-extension-samples.                                                                                                    |

### SO, WHY DON'T WE MERGE THE TWO?

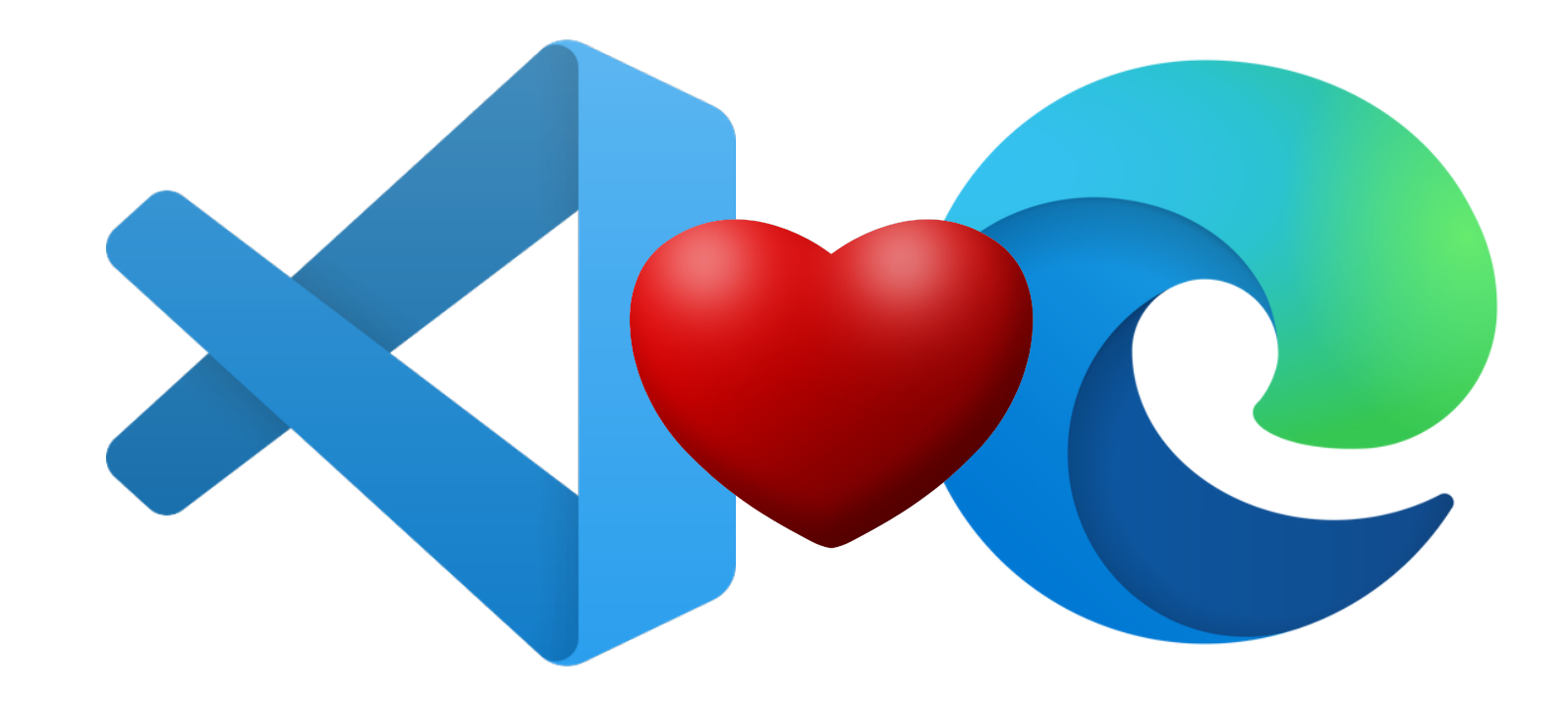

### MICROSOFT EDGE TOOLS FOR VS CODE

#### aka.ms/devtools-for-code

#### Visual Studio | Marketplace

Visual Studio Code > Debuggers > Microsoft Edge Tools for VS Code

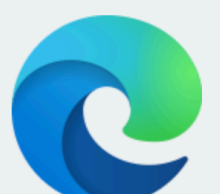

#### Microsoft Edge Tools for VS Code

Trouble Installing? □

**Microsoft** |  $\stackrel{*}{\doteq}$  62,467 installs |  $\bigstar \bigstar \bigstar \bigstar \bigstar \bigstar \bigstar$  (10) | Free

Use the Microsoft Edge Tools from within VS Code to see your site's runtime HTML structure, alter its layout, fix styling issues as well as see your site's network requests.

Install

Overview Version History Q & A Rating & Review

#### Microsoft Edge Developer Tools for Visual Studio Code

Show the browser's Elements and Network tool inside the Visual Studio Code editor and use it to fix CSS issues with your site and inspect network activity.

A Visual Studio Code extension that allows you to use the browser's Elements and Network tool from within the editor. The DevTools will connect to an instance of Microsoft Edge giving you the ability to see the runtime HTML structure, alter layout, fix styling issues, and view network requests. All without leaving Visual Studio Code.

Note: This extension only supports Microsoft Edge (version greater than 80.0.361.48)

| Ŋ        | ELEMENTS FOR MICROSOF |
|----------|-----------------------|
| Q        |                       |
| <u>ب</u> |                       |
| å        |                       |
| ₿        |                       |

3

P

#### aka.ms/devtools-for-code

+ 0

| now All Commands | Ctrl | Shift |  |
|------------------|------|-------|--|
| Go to File       | Ctrl |       |  |
| Find in Files    | Ctrl | Shift |  |
| Start Debugging  | F5   |       |  |
| Toggle Terminal  | Ctrl |       |  |

#### – 🗗 🗙

### WHATYOU CAN Do Now...

- Inspect, edit and tweak the DOM structure of the product you build using the tools
- Inspect Network requests
- Interact with the browser inside VS Code
- Sync changes with your code (setting up Sourcemaps/Watchers)
- Choose the version of Edge you want to have in the tool
- Choose an own browser window or a headless version (embedded in the extension)

#### Visual Studio | Marketplace

Visual Studio Code > Debuggers > Microsoft Edge Tools for VS Code

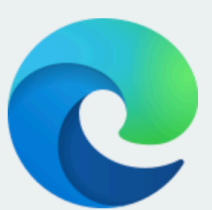

#### Microsoft Edge Tools for VS Code

Microsoft |  $\stackrel{*}{\doteq}$  62,467 installs |  $\bigstar \bigstar \bigstar \bigstar \bigstar \bigstar$  (10) | Free

Use the Microsoft Edge Tools from within VS Code to see your site's runtime HTML structure, alter its layout, fix styling issues as well as see your site's network requests.

Install <u>Trouble Installing</u>?⊡

Overview Version History Q & A Rating & Review

#### Microsoft Edge Developer Tools for Visual Studio Code

Show the browser's Elements and Network tool inside the Visual Studio Code editor and use it to fix CSS issues with your site and inspect network activity.

A Visual Studio Code extension that allows you to use the browser's Elements and Network tool from within the editor. The DevTools will connect to an instance of Microsoft Edge giving you the ability to see the runtime HTML structure, alter layout, fix styling issues, and view network requests. All without leaving Visual Studio Code.

Note: This extension only supports Microsoft Edge (version greater than 80.0.361.48)

| 🕞 🚹 Welcome Consol         | le Elemei   | nts CSS    | S Overview N       | etwork × | » 🙁       | 7 🖻 49 🏟  | ° ··· ×       |
|----------------------------|-------------|------------|--------------------|----------|-----------|-----------|---------------|
| 🛑 🛇 🍸 🔍 🗌 Preserve         | e log 🗹 D   | isable cac | he No throttling   | ▼ 1      | ₹         |           | \$            |
| Filter                     | ] Hide data | URLs All   | XHR JS CSS         | 6 lmg Me | edia Font | Doc WS Ma | anifest Other |
| Has blocked cookies Bloc   | ked Reques  | sts        |                    |          |           |           |               |
| 23 ms 1.33 s 1.40 s 1.41 s | 1.53 s      | 1.55 s     | 1.68 s 1.73 s      | 1.78s 1. | .80s 1.8  | 7s 1.88s  | 1.90 s 1.92 s |
|                            | 2           |            |                    |          |           |           |               |
| Name                       | Status      | Туре       | Initiator          | Size     | Time      | Waterfall | <b></b>       |
| petstore.swagger.io        | 200         | docu       | Other              | 1.0 kB   | 184 ms    | •         |               |
| swagger-ui.css             | 200         | styles     | <u>(index)</u>     | 22.5 kB  | 174 ms    | •         |               |
| swagger-ui-bundle.js       | 200         | script     | <u>(index)</u>     | 321 kB   | 215 ms    |           |               |
| swagger-ui-standalone-pres | 200         | script     | <u>(index)</u>     | 103 kB   | 228 ms    |           |               |
| swagger.json               | 200         | fetch      | <u>http.js:118</u> | 14.1 kB  | 160 ms    | •         |               |
| - validator?url=https%3A%2 | 200         | png        | online-validat     | 1.8 kB   | 890 ms    |           |               |
| favicon-32x32.png          | 200         | png        | Other              | 987 B    | 534 ms    | •         |               |
| [object%20Module]          | 404         | text/ht    | Other              | 548 B    | 1.07 s    |           |               |
| validator?url=https%3A%2   | 200         | png        | DOMProperty        | 1.8 kB   | 139 ms    |           |               |

# **ANOTHER CONTEXT?**

## NETWORK INSPECTION NOT ENOUGH?

aka.ms/networkconsole

| 🖟 🗍 Welcome Consol                                                                                                    | e Elements                                                            | CSS Overview                                                                | Network × »                                        | ≥ 7 📮 49 😫                                        | ¢ e <sup>p</sup> ··· : |
|----------------------------------------------------------------------------------------------------|-----------------------------------------------------------------------|-----------------------------------------------------------------------------|----------------------------------------------------|---------------------------------------------------|------------------------|
| 🕨 🛇 🍸 Q 🗌 Preserve                                                                                                    | e log 🗹 Disabl                                                        | e cache No thrott                                                           | ling 🔻 🛧 🛨                                         |                                                   | :                      |
| Iter            Has blocked cookies         Bloc                                                                                                    | ] Hide data URL<br>ked Requests                                       | s All XHR JS (                                                              | CSS Img Media Fo                                   | nt Doc WS                                         | Manifest Other         |
| 3 ms 1.33 s 1.40 s 1.41 s                                                                                                    | 1.53 s 1.55                                                           | s 1.68 s 1.73 s                                                             | 1.78 s 1.80 s                                      | 1.87 s 1.88 s                                     | 1.90 s 1.92 s          |
| ame                                                                                                    | Status Type                                                           | Initiator                                                                   | Size Time                                          | Waterfall                                         |                        |
| petstore.swagger.io                                                                                                    | 200 docu                                                              | I Other                                                                     | 1.0 kB 184 m                                       | ns 💶                                              |                        |
| swagger-ui.css                                                                                                    | 200 style                                                             | s <u>(index)</u>                                                            | 22.5 kB 174 m                                      | ns 🌓                                              |                        |
| swagger-ui-bund<br>swagger-ui-stanc<br>swagger.json<br>validator?url=http<br>favicon-32x32.pr<br>[object%20Modu<br>validator?url=http<br>validator?url=http<br>swag<br>= valid<br>favico<br>favico | tore.:<br>gger-<br>gger-<br>gger-<br>gger.<br>lator:<br>con-3<br>ect% | Open in new<br>Open in Sour<br>Edit and Res<br>Clear browse<br>Clear browse | tab<br>rces panel<br>end<br>er cache<br>er cookies | Ot<br>(in<br>(in<br>(in<br>htt)<br>on<br>Ot<br>Ot |                        |
| valid                                                                                                    | lator                                                                 | Сору                                                                        |                                                    | > <u>D(</u>                                       |                        |

|   | 0      |
|---|--------|
| _ | ()     |
| - | $\sim$ |
|   |        |

Read how we're responding to the COVID-19 outbreak, and get resources to help >

Microsoft

 $(\mathcal{P}_{t})$ 

Å

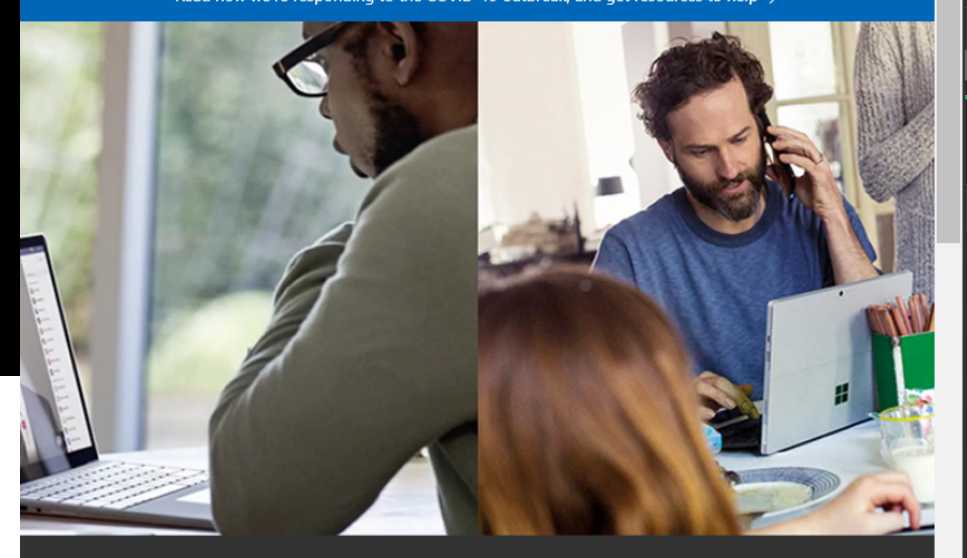

#### Stay connected at work and home Respond and adapt with helpful tools and resources from Microsoft

Business resources >

Home and family resources >

Choose your Microsoft 365

Shop Surface devices

🔊 Buy Xbox games and consoles

Shop Windows 10

Find your next PC

Shop Business

| 🕞 🖵 Elements Sources               | Console    | Performan       | ce Network      | Memory         | Application Securi      | ity »       | 8 1         | 10 🔺 18 🖻 30 | ✿ ៚ ··· ×        |
|------------------------------------|------------|-----------------|-----------------|----------------|-------------------------|-------------|-------------|--------------|------------------|
| 🛑 🔕 🍸 🔍 🗹 Preserve lo              | og 🗹 D     | isable cache    | Online 🔻        | ź ± ±          |                         |             |             |              | \$               |
| Filter 🗌 H                         | -lide data | URLs All >      | KHR JS CSS      | Img Media      | Font Doc WS Man         | ifest Other | 🗌 Has block | ed cookies 🗌 | Blocked Requests |
| 5000 ms                            | 10000 n    | 15              | 15000 ms        |                | 20000 ms                | 25000 ms    |             | 30000 ms     | 35000 ms         |
| Name                               |            | Method          | Status          | Туре           | Initiator               | Size        | Time        | Waterfall    | <b></b>          |
| v1?\$mscomCookies=true&ext-jav     | ascrip     | POST            | 200             | json           | /onerfstatics/marke     | 0 B         | 56 ms       | 1            |                  |
| v1?\$mscomCookies=true&ext-jav     | /ascrip    | POST            | (pending)       | text/plain;    | /onerfstatics/marke     | 0 B         | Pending     |              |                  |
| v1?\$mscomCookies=true&ext-jav     | /ascrip    | POST            | (pending)       | text/plain;    | /onerfstatics/marke     | 0 B         | Pending     |              |                  |
| en-us/                             |            | GET             | 200             | document       | Other                   | 41.7 kB     | 402 ms      | 1            |                  |
| v1?\$mscomCookies=true&ext-jav     | /ascrip    | POST            | (pending)       | text/plain;    | /onerfstatics/marke     | 0 B         | Pending     |              |                  |
| mwfmdl2-v3.54.woff2                |            | GET             | 200             | font           | <u>(index)</u>          | 23.5 kB     | 67 ms       | I            |                  |
| e3-082b89?ver=2.0                  |            | GET             | 200             | script         | <u>(index)</u>          | 30.4 kB     | 116 ms      | 1            |                  |
| 1e-fd610f?ver=2.0                  |            | GET             | 200             | script         | <u>(index)</u>          | 21.8 kB     | 122 ms      | 1            |                  |
| social?apiVersion=1.0              |            | GET             | 200             | script         | <u>(index)</u>          | 28.4 kB     | 347 ms      | - 1          |                  |
| social?apiVersion=1.0&include ba   | ase=tr     | GET             | 200             | stylesheet     | <u>(index)</u>          | 45.0 kB     | 325 ms      | - 1          |                  |
| 120 requests 1.5 MB transferred 4. | 1 MB reso  | urces Finish:   | 31.86 s DOM     | ContentLoade   | ed: 1.62 s Load: 2.02 s |             |             |              |                  |
| ··· Console Network Console        |            |                 |                 |                |                         |             |             |              | ×                |
| Collections                        |            | GET https://ww  | ww.microsoft.c  | com/en-us/ *   |                         |             |             |              |                  |
|                                    |            |                 |                 |                |                         |             |             |              |                  |
| Finvironments                      | GEIN       | ttps://www      | w.microson      | t.com/en-u     | IS/                     |             |             |              |                  |
|                                    | GET        |                 | ∽ htt           | ps://www.micro | osoft.com/en-us/        |             |             |              | Send             |
|                                    | Query      | Headers         | Auth B          | ody Fetch      | 1                       |             |             |              |                  |
|                                    | Key        |                 |                 |                | Value                   | e           |             |              |                  |
|                                    | Compu      | ited URL: https | s://www.microso | oft.com/en-us/ |                         |             |             |              |                  |
|                                    |            |                 | F               | Press 'S       | end' to issu            | ue the      | reques      | t.           |                  |

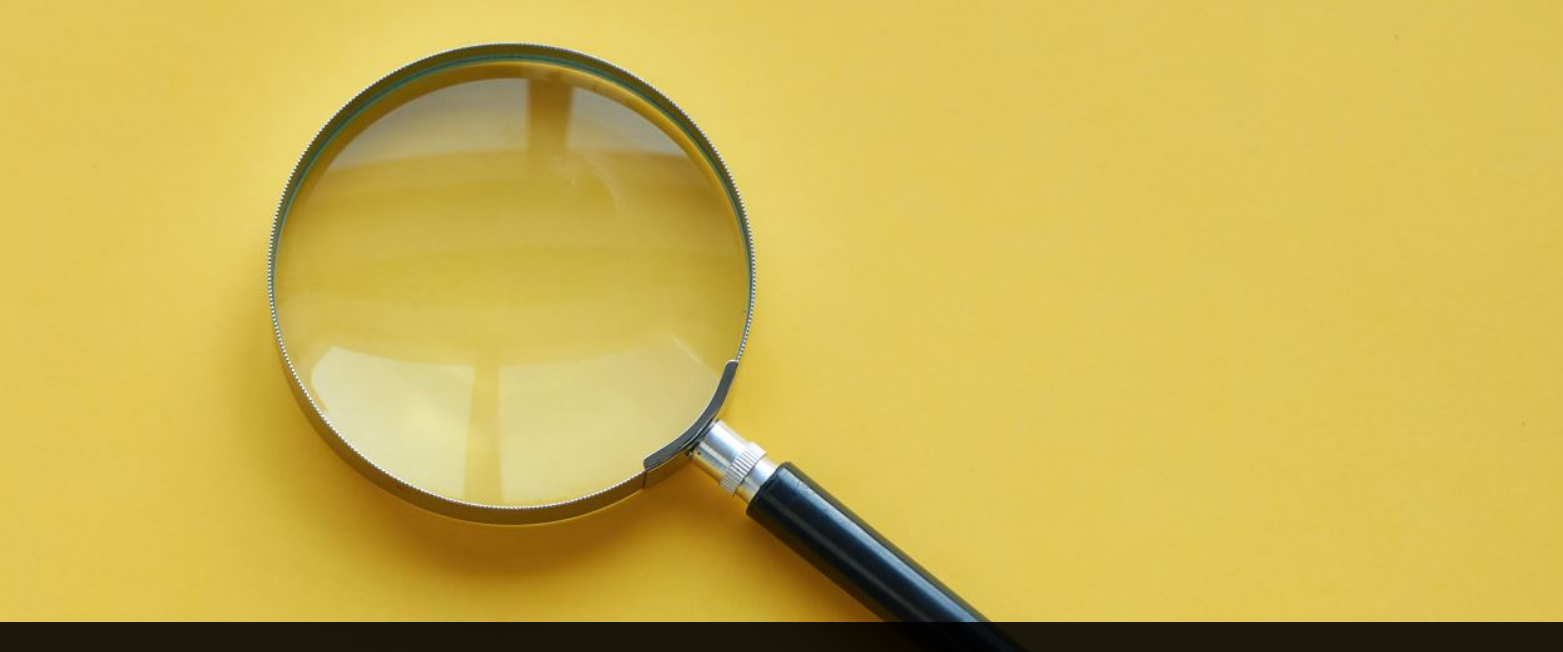

### WANT TO LOOK UNDER THE HOOD?

| Ĺ                                                                                                    | Micros          | <b>soft Edge</b> File Edit View History Favourit | es Tools Profiles Tab Window Help 🕑 🗱 🚽 🕲 🔄 🕙 💲 📢 83 % 💷 Mon 12:47 🔍 ጽ 😑                                                                                                    |  |  |  |  |  |
|----------------------------------------------------------------------------------------------------|-----------------|--------------------------------------------------|----------------------------------------------------------------------------------------------------|--|--|--|--|--|
| •                                                                                                    | •• <            | 🖉   🖶   🗅   😋   📲   🍫   🚾   🕶   🐠                | 📧   🔂   🗅   🗟   🐠   🗘   🚥   🚦   🎝   🚾   🌒   🍏   🎔   🎝   💷   🗘   🖉   🖕   🏹   🌗   🖸   +                                                                                                    |  |  |  |  |  |
| $\leftarrow$                                                                                                    | $- \rightarrow$ |                                                  | #css-system-colors 🙀 🧿 👍 🛱 🖗 (Sign in 🍙 …                                                                                                    |  |  |  |  |  |
| $\square$                                                                                                    | tweet this      | 🤹 Microsoft Edge Te 対 Customer Feature 🛯         | Edge Team Noteb 🥸 Global Entry for G 🗋 Reading Order 🗋 PM team ownership 🗋 Reading Order 🛛 🚿                                                                                                    |  |  |  |  |  |
| aft                                                                                                    | TABLE           | OF CONTENTS                                      | Authors <i>may</i> also use these keywords at any time, but <i>should</i> be careful to use the colors in <u>matching</u><br>background-foreground pairs to ensure appropriate contrast, as any particular contrast relationship across non- |  |  |  |  |  |
| Ď                                                                                                    | 1               | Introduction                                     | matching pairs (e.g. <u>'Canvas'</u> and <u>'ButtonText'</u> ) is not guaranteed.                                                                                                    |  |  |  |  |  |
| 2 Foreground Color: the 'color' property<br>The <u><system-color></system-color></u> keywords are defined as follows:                                                                      |                 |                                                  |                                                                                                    |  |  |  |  |  |
| $\mathbf{S}$                                                                                                    | 3               | Representing Colors: the <color> type</color>    | Background of application content or documents.                                                                                                    |  |  |  |  |  |
| 3       Hepresenting Colors: the <color> type       Background of application content or documents.         3.1       Accessibility and Conveying Information By Color       Color</color> |                 |                                                  |                                                                                                    |  |  |  |  |  |
|                                                                                                    | 3.2             | Color Spaces of Untagged Colors                  | Text in application content or documents.                                                                                                    |  |  |  |  |  |
|                                                                                                    | 3.3             | Resolving <color> Values</color>                 | <i>'LinkText'</i><br>Text in non-active, non-visited links.                                                                                                    |  |  |  |  |  |
|                                                                                                    | 4               | sRGB Colors                                      | 'VisitedText'                                                                                                    |  |  |  |  |  |
|                                                                                                    | 4.1             | The RGB functions: 'r                            |                                                                                                    |  |  |  |  |  |
|                                                                                                    | 4.2             | The RGB hexadecima (#RRGGBB'                     | en Developer loois                                                                                                    |  |  |  |  |  |
|                                                                                                    | 5               | Color Keywords (CM                               | D+SHIFT+I on Mac or                                                                                                    |  |  |  |  |  |
|                                                                                                    | 5.1             | Named Colors                                     |                                                                                                    |  |  |  |  |  |
|                                                                                                    | 5.2             | 5.2 System Colors F12/CIRL+SHIFI+ION             |                                                                                                    |  |  |  |  |  |
|                                                                                                    | 5.3             | The 'transparent' keyw                           |                                                                                                    |  |  |  |  |  |
|                                                                                                    | 5.4             | The 'currentcolor' keyword                       | Best ground of in put tickes                                                                                                    |  |  |  |  |  |
|                                                                                                    | 6               | HSL Colors: 'hsl()' and 'hsla()' functions       | 'FieldText'                                                                                                    |  |  |  |  |  |
| -                                                                                                    | 6.1             | Converting HSL colors to sRGB colors             | Text in input fields.                                                                                                    |  |  |  |  |  |

| <b>Microsoft Edge</b> File Edit View History Favourites Tools                                                                                                  | Profiles Tab Window Help 😪 😻 🚽 | l 🕲 🦻 f                                                                             | 🕚  🖇 🛜 🜓 83 % 🛽                                                                                                    | 🗊 Mon 12:48 오 📀 😑                                         |  |  |  |  |  |  |
|----------------------------------------------------------------------------------------------------|--------------------------------|-------------------------------------------------------------------------------------|----------------------------------------------------------------------------------------------------|-----------------------------------------------------------|--|--|--|--|--|--|
|                                                                                                    |                                |                                                                                     |                                                                                                    | 🔿   ▶   💁   🖸   +                                         |  |  |  |  |  |  |
| $\leftarrow$ $\rightarrow$ $\circlearrowright$ https://www.w3.org/TR/css-                                                                                      |                                |                                                                                     | ☆ 🧿   🗲                                                                                                    | 🖻 🖓 🚺 Sign in 🍙 …                                         |  |  |  |  |  |  |
| 🗋 tweet this 🏼 🧐 Microsoft Edge Te 😋 Customer Featu                                                                                                    |                                |                                                                                     | eam ownership 📄 Readi                                                                                                    | ing Order                                                 |  |  |  |  |  |  |
| TABLE OF CONTENTS         1       Introduction         2       Foreground Color: the 'color' property                                                          | Dock side                      |                                                                                     | 'be careful to use the a as any particular contreed.                                                                                     | colors in <u>matching</u><br>ast relationship across non- |  |  |  |  |  |  |
|                                                                                                    | Show conso                     | Eso                                                                                 |                                                                                                    |                                                           |  |  |  |  |  |  |
| Elements Console Sources Network Per                                                                                                    | Show consol                    | ESC                                                                                 |                                                                                                    | 🗘 🗘 🗧 🕹                                                   |  |  |  |  |  |  |
| html<br><html lang="en"></html>                                                                                                    | Search                         | ₩∖CF                                                                                | puted Event Listeners I                                                                                                    | DOM Breakpoints Properties >>                             |  |  |  |  |  |  |
| <pre>&gt; <head></head></pre> /head>▼ <body class="h-entry toc-sidebar"> == \$0 </body>                                                                        | Run command                    | ᢞ℃P                                                                                 | , {                                                                                                    | :hov .cls +                                               |  |  |  |  |  |  |
| <pre>&gt;<pre>&gt;<div class="head"> &gt;<div class="head"></div> &gt;<div class="p-summary" data-fill-with="abstract">&lt;</div></div></pre></pre>            | Open file                      | ЖР                                                                                  | ا and (min-width: 78em)                                                                                                    | bace cost 200                                             |  |  |  |  |  |  |
| <pre>&gt;<h2 class="no-num no-toc no-ref heading settled" id<br="">&gt;<div data-fill-with="status"></div><br/><div data-fill-with="at-risk"></div></h2></pre> | More tools                     | ►                                                                                   | ft: 29em;                                                                                                    | <u>Dasc. (55. 500</u>                                     |  |  |  |  |  |  |
| <pre>&gt;<nav data-fill-with="table-of-contents" id="toc">&lt;<br/>&gt;<main></main></nav></pre>                                                               |                                |                                                                                     | ) and (min-width: 78em)                                                                                                    | base.css:300                                              |  |  |  |  |  |  |
| <pre>&gt;<h2 class="no-ref no-num head&lt;br&gt;&gt;&lt;h3 class=" heading="" settled"<br="">&gt;</h2></pre>                                                   |                                |                                                                                     |                                                                                                    |                                                           |  |  |  |  |  |  |
| Select "Undock into separate window"<br><u>base.css:71</u>                                                                                                    |                                |                                                                                     |                                                                                                    |                                                           |  |  |  |  |  |  |
| <pre>&gt;&gt;&gt;&gt;&gt;&gt;&gt;&gt;&gt;&gt;&gt;&gt;&gt;&gt;&gt;&gt;&gt;&gt;&gt;&gt;&gt;&gt;&gt;&gt;&gt;&gt;&gt;&gt;&gt;&gt;&gt;&gt;&gt;&gt;&gt;</pre>        | W3C-                           | WD:6<br>margin:▶¢<br><del>padding:</del> ▶<br>padding:▶<br>line-heigf<br>font-famil | set: example figure iss<br>50em;<br>auto;<br><del>1.6em 1.5em 2em 50px;</del><br>1.6em 1.5em 2em calc(26p<br>ht: 1.5;<br>ly: sans-serif; | ue;                                                       |  |  |  |  |  |  |

| 🗯 Microsoft Edge File Edit View History Favourites Tools Profiles Tab Window Help 😪 📚                                                                                                    | 🚽 🕲 5 🕚 🖇 🎅 🕪 82 % 🖃 Mon 12:49 🔍 🛞 😑                                             |
|----------------------------------------------------------------------------------------------------|----------------------------------------------------------------------------------|
| DevTools - www.w3.org/TR/css-color-4/                                                                                                    |                                                                                  |
| 🕞 🔂 🛛 Elements Console Sources Network Performance Memory Application Security Lighthouse Hints                                                                                                    | 🗢 🛛                                                                              |
| html                                                                                                    | Styles Computed Event Listeners DOM Breakpoints Properties >>                    |
| <html lang="en"></html>                                                                                                    |                                                                                  |
| ▶ <head></head>                                                                                                    | Filter :hov .cls +                                                               |
| $\Rightarrow$ shows class in-entry loc-sidebar > == $30$                                                                                                    | element.style {                                                                  |
| <pre>&gt; <div class="head"></div></pre>                                                                                                    | }                                                                                |
| ▶ <div class="p-summary" data-fill-with="abstract"></div>                                                                                                    | @media screen and (min-width: 78em)                                              |
| <pre>▶ <h2 class="no-num no-toc no-ref heading settled" id="status"></h2></pre>                                                                                                    | body:not(.toc-inline) { <u>base.css:300</u>                                      |
| <pre>&gt;<div data-fill-with="status"></div> </pre>                                                                                                    | padding-left: 29em;                                                              |
| <pre><dlv data-fill-with="table_of-contents" id="toc"> </dlv></pre>                                                                                                    | Gradia corean and (min width: 78am)                                              |
| <pre>&gt; <nuv content="" ducu="" fift(="" in="fin" of="" with="tuble"> maximus</nuv></pre>                                                                                                    | e) { base.css;300                                                                |
| ▶ <h2 class="no-ref no-num heading s&lt;/th&gt;&lt;th&gt;em;&lt;/th&gt;&lt;/tr&gt;&lt;tr&gt;&lt;th&gt;▶ &lt;h3 class=" heading="" id="do DEVEIDDE IODIS&lt;/th&gt;&lt;td&gt;&lt;/td&gt;&lt;/tr&gt;&lt;tr&gt;&lt;th&gt;▶&lt;/th&gt;&lt;th&gt;&lt;u&gt;W3C–WD:6&lt;/u&gt;&lt;/th&gt;&lt;/tr&gt;&lt;tr&gt;&lt;th&gt;&lt;/th&gt;&lt;th&gt;url(&lt;/th&gt;&lt;/tr&gt;&lt;tr&gt;&lt;th&gt;Are now " settled"="" th="" tuiscreen"<=""><th>3.org/StyleSheets/TR/2016/logos/WD);</th></h2>                                                                                                    | 3.org/StyleSheets/TR/2016/logos/WD);                                             |
| ▶                                                                                                    |                                                                                  |
| <pre>Note, this is an informative note. </pre>                                                                                                    | Dase.css:/1                                                                      |
| ▶                                                                                                    | max-width: 50em;                                                                 |
| ► <h3 class="heading settled" id="conform-classes"></h3>                                                                                                    | margin: ⊳ 0 auto;                                                                |
| is defined for three conformance classes:                                                                                                    | padding: > 1.6em 1.5em 2em 50px;                                                 |
| ▶ <dl></dl>                                                                                                    | padding: ▶ 1.6em 1.5em 2em calc(26px + 1.5em);                                   |
|                                                                                                    | if;                                                                              |
| Upen Developer loois ag                                                                                                    |                                                                                  |
|                                                                                                    |                                                                                  |
|                                                                                                    | vord:                                                                            |
| $\wedge$ +4 class="heading settled" (CIVID) + SHIP I + I ON VIAC                                                                                                    | n n n n n n n n n n n n n n n n n n n                                            |
|                                                                                                    | :op_left fixed no-repeat;                                                        |
| ▶ <h4 <="" class="heading settled" th=""><th>auto;</th></h4>                                                                                                    | auto;                                                                            |
| $F_{\text{P}} = F_{\text{P}} = F_{\text{P}} $ | hdowc)                                                                           |
|                                                                                                    | IUUVVJ/                                                                          |
| ▶ <0> 0                                                                                                    |                                                                                  |
| ▶                                                                                                    | hody {                                                                           |
| <pre>▶ <h2 class="no-num no-ref heading settled" id="index"></h2></pre>                                                                                                    | counter-reset: example figure issue:                                             |
| ► <h3 class="no-num no-ref heading settled" id="index-defined-here"></h3>                                                                                                    | max-width: 50em;                                                                 |
| <pre>&gt; <ul class="Index"></ul> &gt; <ul> <li>&gt; class="Index"&gt;</li></ul> </pre>                                                                                                    | margin: > 0 auto;                                                                |
| html body.h-entry.toc-sidebar                                                                                                    | padding:> 1.6em 1.5em Zem 50pX;<br>padding:> 1.6em 1.5em Zem calc(26px + 1.5em); |

| 📫 Microsoft Edge File Edit View History Favou                                                                                                    | ites Tools | Profiles <sup>-</sup> | Tab Windo                  | ow Help     | ) 🕑 🕹             | ۵ 🍟 🗧       | ) 5 🕄          | * 🔅 🕬        | 81 % 🔲 י      | Mon 12:51         | Q 🌏 📰            |
|----------------------------------------------------------------------------------------------------|------------|-----------------------|----------------------------|-------------|-------------------|-------------|----------------|--------------|---------------|-------------------|------------------|
|                                                                                                    |            | 🕒 🌔 Dev               | Fools - devto              | ols://devto | ols/bundle        | d/devtools_ | app.html?rem   | oteBase=http | os://devtools | .azureedge.ne     | t/serve_file/@34 |
| 🕞 🔂 Elements Console Sources Network Performan                                                                                                    | e Memor    | Elements              | Console                    | Sources     | Network           | Performan   | nce Memory     | Applicatior  | Security      | Lighthouse        | • …              |
| html<br><html lang="en"></html>                                                                                                    | П          | top                   |                            | • •         | Filter            |             | Default levels | •            |               |                   | \$               |
| ▶ <head></head>                                                                                                    |            | Main creat            | ApplIT, 50                 | 196025156   | 25mc              |             |                |              |               |                   | main icu21       |
| ▼ <body class="h-entry toc-sidebar"> == \$0</body>                                                                                                    |            | Main show/            | 2                          | 70703125m   | د                 |             |                |              |               |                   | main is:31       |
| <pre>▶<br/>▶<div class="bead"> </div></pre>                                                                                                    |            | Main initi            | alizeTarget                | • 5/ 61/0   | 5<br>0/073/1375mc | -           |                |              |               |                   | main is:31       |
| <pre>&gt;<div class="nead &gt;&lt;/div&lt;br&gt;&gt;&lt;div class=" data-fill-with="abstract" p-summary"=""></div></pre>                                                                                                    |            | Maininit              | atizelarget<br>nitializati | . J4.0149   | 762671075         |             |                |              |               |                   | main ic.21       |
| <pre>▶<h2 class="no-num no-toc no-ref heading settled" id="stat&lt;/pre&gt;&lt;/td&gt;&lt;td&gt;ıs"></h2></pre>                                                                                                    | Mainlate   | nitializati           | on: 4.332                  | /030/18/50  | ns                |             |                |              |               | <u>main.js:31</u> |                  |
| ▶ <div data-fill-with="status"></div>                                                                                                    | <b>`</b>   |                       |                            |             |                   |             |                |              |               |                   |                  |
| <pre><div data-fill-with="at-risk"></div></pre>                                                                                                    |            |                       |                            |             |                   |             |                |              |               |                   |                  |
| <pre>&gt;<nav data-fill-with="table-of-contents" id="toc"></nav></pre>                                                                                                    |            |                       |                            |             |                   |             |                |              |               |                   |                  |
| <pre>&gt;<mdin></mdin><br/>&gt; <h2 <="" class="no-ref no-num heading settled" id="conformance" pre=""></h2></pre>                                                                                                    | '>         |                       |                            |             |                   |             |                |              |               |                   |                  |
| <pre>&gt;<h3 class="heading settled" id="document-conventions"></h3></pre>                                                                                                    | 13>        |                       |                            |             |                   |             |                |              |               |                   |                  |
| ▶                                                                                                    |            |                       |                            |             |                   |             |                | _            |               |                   |                  |
| ▶                                                                                                    |            |                       |                            |             |                   |             |                |              |               |                   |                  |
|                                                                                                    |            | an n                  | lehi                       | IØ t        | he                | <b>N</b> AN | elor           | per l        |               |                   |                  |
| <pre>&gt;<dlv class="example" id="example-ae2&lt;/pre&gt;&lt;/td&gt;&lt;td&gt;&lt;/td&gt;&lt;td&gt;&lt;/td&gt;&lt;td&gt;&lt;/td&gt;&lt;td&gt;&lt;b&gt;'&lt;/b&gt;5 '&lt;/td&gt;&lt;td&gt;&lt;/td&gt;&lt;td&gt;&lt;/td&gt;&lt;td&gt;&lt;/td&gt;&lt;td&gt;&lt;/td&gt;&lt;td&gt;&lt;/td&gt;&lt;td&gt;&lt;/td&gt;&lt;td&gt;&lt;/td&gt;&lt;/tr&gt;&lt;tr&gt;&lt;td&gt;&lt;pre&gt;&lt;pre&gt;cn class=" note"="" role="note">Note, th</dlv></pre> | _          |                       | _                          | _           |                   |             | _              |              |               |                   |                  |
| $ \rangle =                                      $                                                                                                    | ole v      | vith                  | dav                        |             | no                | r tor       |                |              |               |                   |                  |
| <pre>▶<h3 class="heading settled" heading="" id="index" neading="" no-num="" no-ref="" settled"=""></h3></pre>                                                                                                    | >          |                       |                            |             |                   |             |                |              |               |                   |                  |
| <pre>&gt;<h3 class="no-num no-ref heading settled" id="index-defin&lt;br&gt;&gt; &lt;ul&gt;&lt;/pre&gt;&lt;/td&gt;&lt;td&gt;d-here">&lt;</h3></pre>                                                                                                    |            |                       |                            |             |                   |             |                |              |               |                   |                  |
| <pre>&gt; Vul Class="index"&gt; </pre>                                                                                                    | - /acidas  |                       |                            |             |                   |             |                |              |               |                   |                  |
| html body.h-entry.toc-sidebar                                                                                                    |            |                       |                            |             |                   |             |                |              |               |                   |                  |

| 🗰 Microsoft Edge File Edit View History Favourites Tog         | bls Profiles Tab Window Help 🕑 🐺 🚽 🔕 ਓ 🕙 🖇 🛜 🕪 80 % 💷 Mon 12:53 🔍                                                                                                    | ₹                                                                                                    |
|----------------------------------------------------------------|----------------------------------------------------------------------------------------------------|----------------------------------------------------------------------------------------------------|
|                                                                | DevTools - devtools://devtools/bundled/devtools_app.html?remoteBase=https://devtools.azureedge.net/serve_                                                                                                    | _file/@34b9                                                                                                    |
| Elements Console Sources Network Performance Merr              | Elements Console Sources Network Performance Memory Application Security Lighthouse                                                                                                    | <b>\$</b>                                                                                                    |
| Image: box span.tabbed-pane-header-tab-titl         44.23 × 15 | <pre>v<div aria-label="Panels" class="tabbed pane header tohts" role="tablist" style=""></div></pre>                                                                                                    | Styles »                                                                                                    |
| e<br>e                                                         | "false" aria-label="Elements" style="cursor: pointer; width: 73px;">                                                                                                    | <br>hov .cls <del> </del>                                                                                                    |
|                                                                | <pre> selected="true" aria-label="Console" style="cursor: pointer; width: 68px;" e </pre>                                                                                                    | lement.sty                                                                                                    |
|                                                                | tabindex="0">     1 <span class="tabbed-pane-header-tab-title">Console</span> == \$0                                                                                                    | .e {                                                                                                    |
| lote                                                           | <pre></pre> </td <td><pre>ui/tabbedP<br/>tabbed-pane-<br/>eader-tab-<br/>itle {<br/>text-<br/>overflow<br/>ellipsis<br/>overflow:<br/>hidden;<br/><u>ui/inspect</u><br/>{<br/>box-sizing<br/>border-</pre></td>                                                                                                    | <pre>ui/tabbedP<br/>tabbed-pane-<br/>eader-tab-<br/>itle {<br/>text-<br/>overflow<br/>ellipsis<br/>overflow:<br/>hidden;<br/><u>ui/inspect</u><br/>{<br/>box-sizing<br/>border-</pre> |
| LUISI                                                          |                                                                                                    | box;                                                                                                    |
| (and repo                                                      | <pre>set if you find a problem)</pre>                                                                                                    | <pre>ui/inspect {   min-width    : 0;   min-height    : 0;</pre>                                                                                                    |
|                                                                | <pre>▶<style></style> </pre>                                                                                                    | nherited fro                                                                                                    |
|                                                                | <pre>&gt;<style></style> Since Since</pre> | tyle<br>ttribute {<br>cursor:<br>pointer;<br>width:<br>68px;                                                                                                    |
|                                                                | div div div div div #shadow-root div div div div #tab-console span.tabbed-pane-header-tab-title                                                                                                    | tabbedPane<br>tabbed-pane-                                                                                                    |

## WHAT'S NEXT? YOU TELL US!

| 🖵 microso                                                                                               | oft / vscode-edge-devtools                                                                 |          | 19 🏠 Star     | 284 ೪       | Fork 27 |           |  |
|----------------------------------------------------------------------------------------------------|--------------------------------------------------------------------------------------------|----------|---------------|-------------|---------|-----------|--|
| <> Code                                                                                                 | () Issues 31 \$\$ Pull requests 3 (►) Actions [1] Projects [1] Wiki (!) Se                 | curity 🗠 | ∠ Insights  跤 | Settings    |         |           |  |
| Filters -                                                                                               | Q is:issue is:open                                                                         |          | C Labels 17   | ⇔ Milestone | es 4    | lew issue |  |
| □ ① 31 Open ✓ 72 Closed Author → Label → Projects → Milestones → Assigned                               |                                                                                            |          |               |             |         |           |  |
| Add documentation on syncing code from vscode to extension<br>#258 opened 2 days ago by mliao95 + 1.1.3 |                                                                                            |          |               |             |         |           |  |
| Ctr<br>#25                                                                                              | crl + R instruction in Network Panel does not work bug<br>56 opened 10 days ago by mliao95 |          |               |             |         |           |  |
| 🗆 🕛 En                                                                                                  | nable a changelog button on the target list enhancement good first issue                   |          |               |             | G       |           |  |

github.com/microsoft/vscode-edge-devtools

#### DETAILED DEVELOPER TOOLS EXPLAINERS

#### github.com/MicrosoftEdge/MSEdgeExplainers

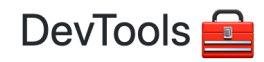

We love our developer tools! Checkout these cool innovations being designed for the developer tools:

- 3D View
- CSS Grid Tooling
- Customizable Keyboard Shortcuts
- Dual-screen Emulation
- High Contrast Simulation
- Infobar UI Refresh
- Localization
- Redux for State
- Service Worker Improvements
- Settings Discoverability and Telemetry
- Settings Search
- Stackable Overlays
- webhint

#### **THANKS!**

#### **DEVELOPER TOOLS EDGE PM TEAM @EDGEDEVTOOLS**

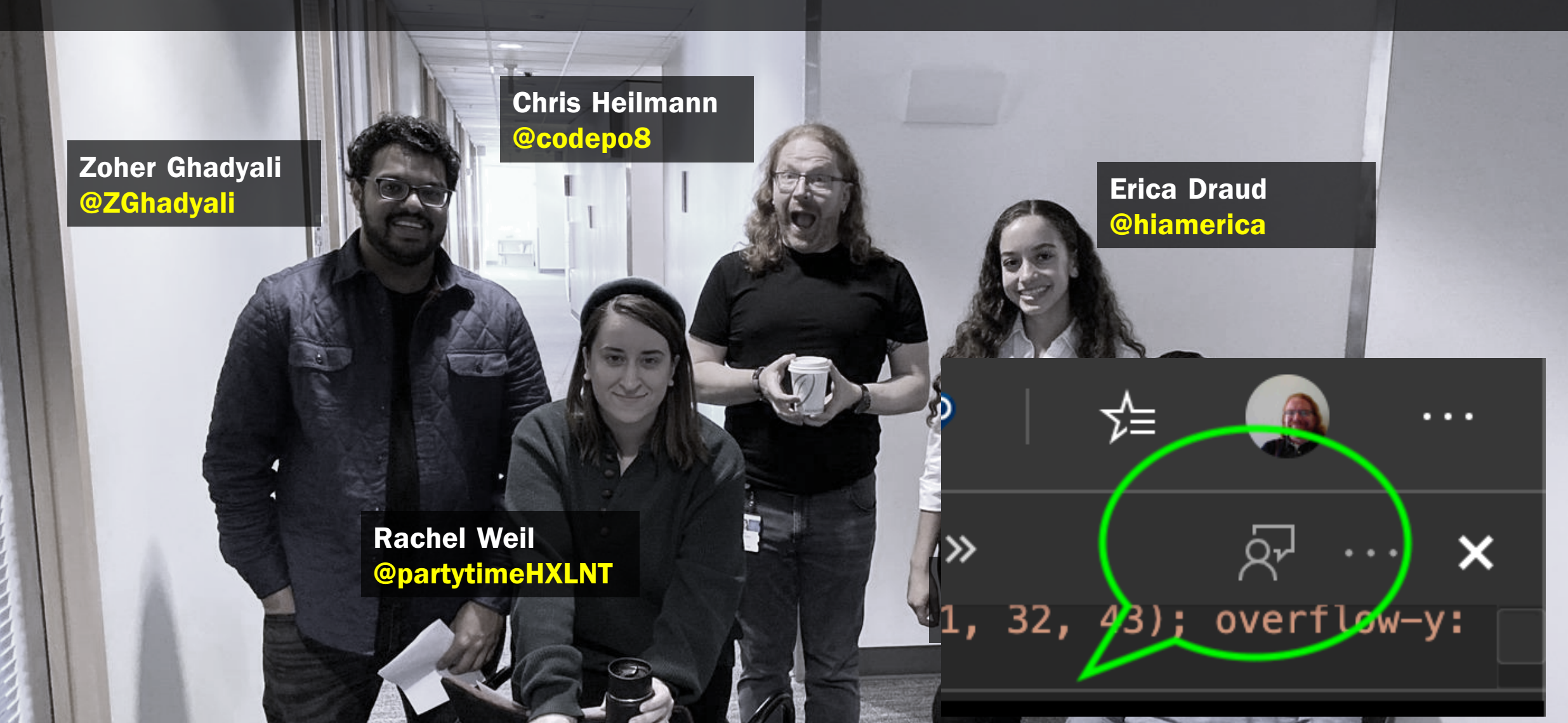